# Granite River Labs KayaQ™ Framework Software for Calibration and Test Automation Installation and Quick Start Guide

All product names are trademarks, registered trademarks, or service marks of their respective owners.

The GRL disclaims all warranties and liability for the use of this document and the information contained herein and assumes no responsibility for any errors that may appear in this document, nor does the GRL make a commitment to update the information contained herein.

Contact the GRL office to obtain the latest revision of this document

Questions regarding this document in the GRL may be forwarded to:

Granite River Labs 3500 Thomas Road, Suite A, Santa Clara, CA 95054 Phone: 408-627-7608 Fax: 408-912-1810 E-mail: info@graniteriverlabs.com http://www.graniteriverlabs.com

#### DISCLAIMER

This document is provided "as is" with no warranties whatsoever, including any warranty of merchantability, no infringement, fitness for any particular purpose, or any warranty otherwise arising out of any proposal, specification, or sample. The GRL disclaims all liability for infringement of proprietary rights, relating to use of information in this specification. No license, express or implied, by estoppel or otherwise, to any intellectual property rights is granted herein.

All product names are trademarks, registered trademarks, or service marks of their respective owners.

Copyright © 2020 Granite River Labs

### **TABLE OF CONTENTS**

| 1 | INTRODUCTION                                                                           | 9                    |
|---|----------------------------------------------------------------------------------------|----------------------|
| 2 | RESOURCE REQUIREMENTS                                                                  | 10                   |
|   | 2.1 Software Requirements                                                              | 10                   |
| 3 | SETTING UP GRL KAYAQ AUTOMATION FRAMEWORK                                              | 11                   |
|   | 3.1 DOWNLOAD AND INSTALL GRL KAYAQ FRAMEWORK                                           | 11                   |
|   | 3.2    LAUNCH AND SET UP GRL KAYAQ FRAMEWORK      3.2.1    Set Up Python Environment   | 11<br>11             |
| 4 | USING GRL KAYAQ AUTOMATION FRAMEWORK                                                   | 13                   |
|   | 4.1 OVERVIEW OF GRL KAYAQ FRAMEWORK WORKFLOW                                           | 13                   |
|   | 4.2 Define a New Project                                                               | 13                   |
|   | 4.3       SET UP EQUIPMENT         4.3.1       Manually Verify Connection to Equipment | 15<br>18             |
|   | 4.4 DEFINE TEST SESSION                                                                | 18                   |
|   | <ul><li>4.5 OVERRIDE EVENTS</li><li>4.5.1 Override Event with Code</li></ul>           | 19<br>20             |
|   | 4.6 Define Connection Diagram                                                          | 21                   |
|   | 4.7 Define PVT Configuration                                                           | 22                   |
|   | 4.8 DEFINE TEST CONDITIONS                                                             | 23                   |
|   | <ul> <li>4.9 DEFINE TEST SELECTIONS</li></ul>                                          | 25<br>25<br>27<br>27 |
|   | 4.10 Define Setup Configurations                                                       | 28                   |
|   | 4.11 Define Compliance Limits                                                          | 30                   |
|   | 4.12 Run Tests                                                                         | 31                   |
|   | <ul> <li>4.13 DEFINE TEST RESULTS AND REPORTS</li></ul>                                |                      |
| 5 | EXAMPLE FOR WRITING A NEW TEST                                                         | 37                   |
| 6 | USING GRL VISUAL SCRIPTING TOOL                                                        | 43                   |
|   | 6.1 Programming Example                                                                | 46                   |
| 7 | USING PREDEFINED MODULES                                                               | 52                   |

| 1 | 7.1 | Using Standard Measurement Step Module | .52 |
|---|-----|----------------------------------------|-----|
| 8 | AF  | PPENDIX A: SAMPLE PROJECTS             | 56  |

# List of Figures

| Figure 1. Set Up Python Environment                                    | 12 |
|------------------------------------------------------------------------|----|
| Figure 2. Add or Edit System Variable                                  | 12 |
| Figure 3. Select Project Options from Application Menu                 | 13 |
| Figure 4. Enter New Project Details                                    | 14 |
| Figure 5. Set Up Equipment Example #1                                  | 15 |
| Figure 6. Set Up Equipment Example #2                                  | 15 |
| Figure 7. Set Up Equipment Example #3                                  | 16 |
| Figure 8. Set Up Equipment Example #4                                  | 16 |
| Figure 9. Set Up Equipment Example #5                                  | 17 |
| Figure 10. Set Up Equipment Example #6                                 | 17 |
| Figure 11. Successful Equipment Setup Connection Example               | 17 |
| Figure 12. Manually Verify Equipment Connectivity                      | 18 |
| Figure 13. Enter DUT Information Example                               | 18 |
| Figure 14. Enter Test Information Example                              | 19 |
| Figure 15. Event Override Screen Example                               | 20 |
| Figure 16. Event Override Script Entry Example for Python Code         | 20 |
| Figure 17. Define Connection Diagram Example #1                        | 21 |
| Figure 18. Define Connection Diagram Example #2                        | 21 |
| Figure 19. PVT Configuration Example #1                                | 22 |
| Figure 20. PVT Configuration Example #2                                | 22 |
| Figure 21. PVT Configuration Example #3                                | 23 |
| Figure 22. Define Test Conditions Example #1                           | 24 |
| Figure 23. Define Test Conditions Example #2                           | 24 |
| Figure 24. Define Test Conditions Example #3                           | 24 |
| Figure 25. Select Tests Screen                                         | 25 |
| Figure 26. Define Tests Example #1                                     | 25 |
| Figure 27. Define Tests Example #2                                     | 26 |
| Figure 28. Define Tests Example #3                                     | 26 |
| Figure 29. Define Tests Example #4 – Predefined Module                 | 27 |
| Figure 30. Define Test Group Example                                   | 28 |
| Figure 31. Define Setup Configuration– Add Custom Page                 | 29 |
| Figure 32. Define Setup Configuration– Add Custom Control #1           | 29 |
| Figure 33. Define Setup Configuration– Add Custom Control #2           | 29 |
| Figure 34. Define Setup Configuration– Add Setup                       | 30 |
| Figure 35. Define Setup Configuration– Add Variables in Tree Format    | 30 |
| Figure 36. Define Compliance Limits– Add Conditional Limits Example    | 31 |
| Figure 37. Define Compliance Limits– Change Conditional Limits Example | 31 |
| Figure 38. Run Tests Screen                                            | 32 |
|                                                                        |    |

| Figure 39. Generate Report Screen #1                                                 | 32 |
|--------------------------------------------------------------------------------------|----|
| Figure 40. Generate Report Screen #2                                                 | 33 |
| Figure 41. Test Session Information Example                                          | 33 |
| Figure 42. Test Summary Table Example                                                | 34 |
| Figure 43. Test Results Example                                                      | 35 |
| Figure 44. Test Report Deleted                                                       | 36 |
| Figure 45. Writing Test Example– Edit Test                                           | 37 |
| Figure 46. Writing Test Example– Write/Define Test Behavior                          | 37 |
| Figure 47. Writing Test Example– Using C# Script #1                                  |    |
| Figure 48. Writing Test Example– Using C# Script #2                                  | 39 |
| Figure 49. Writing Test Example– Using Python Script #1                              | 40 |
| Figure 50. Writing Test Example– Using Python Script #2                              | 40 |
| Figure 51. Writing Test Example– Using Visual Script                                 | 41 |
| Figure 52. Writing Test Example– Using Predefined Module                             | 42 |
| Figure 53. Using GRL Visual Scripting Tool Example– Launch Visual Script Tool #1     | 43 |
| Figure 54. Using GRL Visual Scripting Tool Example– Launch Visual Script Tool #2     | 43 |
| Figure 55. Using GRL Visual Scripting Tool Example- Visual Script Tool Features      | 44 |
| Figure 56. Using GRL Visual Scripting Tool Example– Using Variables                  | 44 |
| Figure 57. Using GRL Visual Scripting Tool Example– Add Node #1                      | 45 |
| Figure 58. Using GRL Visual Scripting Tool Example– Add Node #2                      | 45 |
| Figure 59. Using GRL Visual Scripting Tool Example– Perform Debugging and Stepping   | 46 |
| Figure 60. Using GRL Visual Scripting Tool Example– Select Main Function Groups for  |    |
| Programming                                                                          | 47 |
| Figure 61. Using GRL Visual Scripting Tool Example- Access Main Function Group API's | 47 |
| Figure 62. Using GRL Visual Scripting Tool Example- Access API Info                  | 48 |
| Figure 63. Using GRL Visual Scripting Tool Example- Copy Command Line to Clipboard   | 48 |
| Figure 64. Using GRL Visual Scripting Tool Example- Fraction Code Command #1         | 49 |
| Figure 65. Using GRL Visual Scripting Tool Example- Fraction Code Command #2         | 50 |
| Figure 66. Using GRL Visual Scripting Tool Example- Fraction Code Command #3         | 50 |
| Figure 67. Using GRL Visual Scripting Tool Example- Fraction Code Command #4         | 51 |
| Figure 68. Using Predefined Modules Example- Standard Measurement Step Module GUI    | 54 |
| Figure 69. Using Predefined Modules Example– Write Code to Read Scope Measurements   | 55 |

| List of Tables                       |
|--------------------------------------|
| Table 1. Software Requirements    10 |

| Revision | Date    | Description of Changes                   | Author(s)                                          |
|----------|---------|------------------------------------------|----------------------------------------------------|
| 1.6      | 03/2019 | New document layout for existing content | Ong Gaik Pheng (GRL)<br>gpong@graniteriverlabs.com |
| 2.0      | 03/2020 | Added Section 6.1, Programming Example   | Ong Gaik Pheng (GRL)<br>gpong@graniteriverlabs.com |

## **Revision Record**

# 1 Introduction

This Installation & Quick Start Guide provides information on using the GRL KayaQ<sup>™</sup> framework software application to automate receiver (Rx) or transmitter (Tx) testing with various equipment.

The GRL KayaQ software platform provides a single framework for all standards and applications, allowing test engineers to combine scripts and equipment setup files into a test flow to repeat one or more Rx/Tx tests. GRL KayaQ can be used to automate CTS MOI's across multiple Scope/BERT/VNA platforms or integrated into the user's own automation environment. The user can also use GRL KayaQ to extend standard solutions to include other test equipment and test case looping such as RF switches, temperature and voltage control equipment as well as aggregate test reports.

The following applications are supported by the GRL KayaQ framework:

- PHY Transmitter Testing
  - Test Equipment Setup
  - DUT Control for Waveform Capture
  - Scope Setup & Sequencing
  - Reporting
- PHY Receiver Testing
  - o Test Equipment Setup
  - o SSG Calibration with Oscilloscope RJ, SJ, ISI, TJ, EH
  - BER Testing Automation Loopback with ED or DUT Automation
  - Margin Testing
  - Reporting
- PHY Return Loss Testing
  - Test Equipment Setup
  - ENA/VNA Calibration
  - $\circ$  Testing
  - Reporting

The GRL KayaQ framework allows further customization when integrated into most lab setups or testplans. For example, GRL KayaQ supports up to x16 lane switching integration and PVT/stress tests integration. Through GRL KayaQ, the user can also add custom tests using Python or GRL Visual Scripts as well as controlling GRL applications with third party software through API.

For GRL's full KayaQ automation framework license and further details, contact GRL at <u>support@graniteriverlabs.com</u>.

# 2 Resource Requirements

Note: Below are software requirements for the standard GRL KayaQ test platform. Additional software is required to support scripts of various types if using third party tools.

### 2.1 Software Requirements

 TABLE 1. SOFTWARE REQUIREMENTS

| Software              | Source                                           |
|-----------------------|--------------------------------------------------|
| python27              | http://www.python.org/download/releases/2.7.6/   |
| Python for .Net       | http://sourceforge.net/projects/pythonnet/files/ |
| Visual Studio Express | Microsoft (optional)                             |

# 3 Setting Up GRL KayaQ Automation Framework

This section provides the procedures to start up and configure the GRL KayaQ framework for operation. It also helps users familiarize themselves with the basic workflow of the framework.

Note: The GRL KayaQ framework software installer will automatically create shortcuts in the Desktop and Start Menu when installing the software.

To start using GRL KayaQ, follow the procedures in the following sections.

## 3.1 Download and Install GRL KayaQ Framework

- 1. Download the **GRLFrameworkInstallerXXXX.exe** package from the Granite River Labs support site.
- 2. Run the installer package on the computer where GRL KayaQ is to be used to install the GRL KayaQ framework application.

## 3.2 Launch and Set Up GRL KayaQ Framework

- Once the GRL KayaQ framework application is installed, launch the application and go to License→License Details to enable license. For Demo and Beta Customer License Keys, please request an Activation Key by contacting <u>support@graniteriverlabs.com</u>. Copy the license string and send to <u>support@graniteriverlabs.com</u> to obtain a license key.
- 2. Install python27 from <u>http://www.python.org/download/releases/2.7.6/</u>. Make sure the installation path is C:\Python27. *Note: Do not use version Python33*.
- 3. Install Visual C# if script is to be written in C#.
- 4. Install VISA components (e.g., TekVISA, Agilent IO).
- 5. Install other third party components if any (e.g., ScopeApp/RX app RPI module).

Note: The GRL KayaQ framework is an automation platform to ease automation efforts only and does not license Python, Visual C# or any third-party components. Users of the GRL KayaQ framework need to ensure eligibility to use these third party tools.

### 3.2.1 Set Up Python Environment

- 1. Go to My Computer  $\rightarrow$  Properties.
- 2. Select Advanced Settings and click on Environment Variables.
- 3. Look for the 'PYTHONPATH' variable in the System variables subpanel. If 'PYTHONPATH' does not exist, then click on the **New...** button; otherwise click **Edit...**.

| Variable                                                                     | Value                                                                                                  |   |
|------------------------------------------------------------------------------|----------------------------------------------------------------------------------------------------|---|
| Path                                                                         | C:\Users\ \AppData\Local                                                                               |   |
| TEMP %USERPROFILE%\AppData\Local\Temp<br>MP %USERPROFILE%\AppData\Local\Temp |                                                                                                    |   |
|                                                                              | New Edit Delete                                                                                        |   |
| vstem variables                                                              |                                                                                                    |   |
| variables<br>Variable<br>PSModulePath                                        | Value<br>C:\Windows\system32\WindowsPowerS                                                             |   |
| vstem variables<br>Variable<br>PSModulePath<br>PYTHONPATH                    | Value<br>C:\Windows\system32\WindowsPowerS<br>C:\Python27\lib\site-packages\win32\lib                  | • |
| ystem variables<br>Variable<br>PSModulePath<br>PYTHONPATH<br>TEMP            | Value<br>C:\Windows\system32\WindowsPowerS<br>C:\Python27\ib\site-packages\win32\ib<br>C:\Windows\TEMP |   |

FIGURE 1. SET UP PYTHON ENVIRONMENT

- 4. Add or edit the system variable as follows:
  - Variable Name: **PYTHONPATH**
  - Variable Value: C:\GRL\GRLFramework\PythonLib
- 5. Add or edit the system variable as follows:

|                                                                          | Edit System Variable                                                                                                    |
|--------------------------------------------------------------------------|----------------------------------------------------------------------------------------------------|
| Variable name:<br>Variable value:                                        | PYTHONPATH DnLib; 2:\GRL\GRLFramework\PythonLib OK Cancel                                                               |
|                                                                          | Cance                                                                                                    |
| ystem variables                                                          | Value                                                                                                    |
| ystem variables<br>Variable<br>PSModulePath                              | Value                                                                                                    |
| ystem variables<br>Variable<br>PSModulePath<br>PYTHONPATH                | Value<br>C:\WINDOWS\system32\WindowsPowe<br>C:\Python27\ib\site-packages\win32\ib                                       |
| vstem variables<br>Variable<br>PSModulePath<br>PYTHONPATH<br>TEMP        | Value<br>C:\WINDOWS\system32\WindowsPowe<br>C:\Python27\ib\site-packages\win32\ib<br>C:\WINDOWS\TEMP                    |
| vstem variables<br>Variable<br>PSModulePath<br>PYTHONPATH<br>TEMP<br>TMP | Value<br>C:\WINDOWS\system32\WindowsPowe<br>C:\Python27\ib\site-packages\win32\ib<br>C:\WINDOWS\TEMP<br>C:\WINDOWS\TEMP |

FIGURE 2. ADD OR EDIT SYSTEM VARIABLE

# 4 Using GRL KayaQ Automation Framework

This section describes how the GRL KayaQ framework can be used to create a new Project, consisting of an equipment setup, a series of tests or test groups and output reports.

## 4.1 Overview of GRL KayaQ Framework Workflow

Follow these steps to fully define a Project using the GRL KayaQ framework:

- a) Select the GRL KayaQ framework application from the Application menu drop-down list.
- b) Define the Project by name and description.
- c) Define the equipment to be used, including their connection addresses.
- d) Define any "Event Overrides".
- e) Define a connection diagram for the equipment setup.
- f) Define environmental limits, for iterating a test across ranges.
- g) Define any Test Conditions to be used in one or more tests.
- h) Define the Tests:

i. Define each Test.

ii. Iterate through all tests in the Test Group.

- i) Create additional Test Groups as needed.
- j) Define one or more Test Reports.

## 4.2 Define a New Project

Create a new project from the Application tab on the menu bar.

- 1. Select 'GRL Framework' from the Start Menu  $\rightarrow$  GRL.
- 2. Select the 'Framework Test Solution' option from the Application menu drop-down list.
- 3. On the Application menu, select to start a new Project (Application), Save Project or Load Project.

| Application Options Setup Import License Windows     | Help                                           |
|------------------------------------------------------|------------------------------------------------|
| DisplayPort-AUX Protocol Decode Software             | 🔤 🕜 🖮 🥕 🎼 📥 🖄 📼 🔧 🙆 🍩                          |
| DisplayPort-AUX Protocol Decode Software             |                                                |
| DisplayPort Protocol Decode Software                 | aa Tuna Vandar Lih                             |
| Framework Test Solution                              | New Application                                |
| Rx Test Solution                                     | Save Project                                   |
| Tek General Rx Test                                  | Load Project                                   |
| HDMI Protocol Decode and Compliance Testing Software | Save As                                        |
| SPPI Protocol Decode Software                        | PCIE ADS Application                           |
| SPPI Protocol Decode Software                        | PCIE Automation                                |
| UHS-II Protocol Decode Software                      | Thunderbolt ENA Test Application / DummyBertSc |
| USB 3.0 Performance Protocol Stress Test Suite       | Type-C ENA Test Application                    |
| USB 3.0 Performance Protocol Stress Test Suite       | UHSII ENA Test Application                     |
| USB-PD Protocol Decode Software                      |                                                |

FIGURE 3. SELECT PROJECT OPTIONS FROM APPLICATION MENU

| Application Options License | Windows Help                                                                             |  |
|-----------------------------|------------------------------------------------------------------------------------------|--|
|                             | $\rightarrow \rightarrow \rightarrow \rightarrow \rightarrow \rightarrow$                |  |
|                             | New Project       Project Directory:       Project Name       Application Name:       OK |  |

| New Project                       |                                       |     |        |
|-----------------------------------|---------------------------------------|-----|--------|
|                                   |                                       |     |        |
|                                   |                                       |     |        |
| Project Directory:                | C:\GRL\Tek General Rx Test            |     | Browse |
| Project Name                      | SATA_6G_Gen-RX                        |     |        |
| Application Name:                 | SATA_6G_Gen-RX                        |     |        |
|                                   |                                       |     |        |
|                                   |                                       |     |        |
|                                   | OK Cano                               | cel |        |
|                                   |                                       |     |        |
| Project Name<br>Application Name: | SATA_6G_Gen-RX SATA_6G_Gen-RX OK Canc | cel |        |

FIGURE 4. ENTER NEW PROJECT DETAILS

## 4.3 Set Up Equipment

Select the **I** icon under the main menu to access the Equipment Setup screen.

- 1. Click on the 'Add Equipment' button on the right to add an equipment.
- 2. Skip the page if equipment is not required.
- 3. The assigned ID is used by the software code to access the equipment.
- 4. Follow the example in the figures below.
- 5. Repeat the process of entering connection addresses, covering all the relevant equipment.
- 6. Select the "lightning" button ( // ) for each connected equipment, which should turn green
   ( // ) once the software has successfully established connection with each equipment.

| Equip | on Options | Setup | Import License | Windows Help | if 🔶 🚳 🛙 | ∎ 🛠 🔕 👁 → | Ĩ | 0                             |   |
|-------|------------|-------|----------------|--------------|----------|-----------|---|-------------------------------|---|
|       | Name       | ID    | Address        | Туре         | Vendor   | Lib       |   | Add Equipment<br>Save<br>Load | 0 |
|       |            |       |                |              |          | 1         |   | Include Panel                 |   |

FIGURE 5. SET UP EQUIPMENT EXAMPLE #1

|                                                                                                    | > 🗰 🔩 🕑 🗮 🛠 🚳 🔍 🛠 🚳 👁 → 🕨 📓                                                                                   | 2                                                                                                    |
|----------------------------------------------------------------------------------------------------|----------------------------------------------------------------------------------------------------|----------------------------------------------------------------------------------------------------|
| Add Equipment<br>Equipment Name:<br>Equipment ID:<br>Default Address:<br>Equipment Type:<br>Supported Vendor: | Add Equipment Add Equipment Save Load Cocilioscope                                                            |                                                                                                    |
| •<br>•                                                                                                    | Vendor Name:<br>Cancel                                                                                        |                                                                                                    |
|                                                                                                    | kdd Equipment<br>Equipment Name:<br>Equipment ID:<br>Default Address:<br>Equipment Type:<br>Supported Vendor: | Add Equipment     Equipment Name:   Equipment ID:   Default Address:   Equipment Type:   Oeciloscope   Supported Vendor:   Cencel     OK     Cancel |

FIGURE 6. SET UP EQUIPMENT EXAMPLE #2

| Applicatio | on Options Se<br>ment Setup | etup Import License Windows                                                                                   | Heb                                             | ◎ ■ ☆ ◎ ● → ▶                                                                                 | = |                               | 2 |
|------------|-----------------------------|----------------------------------------------------------------------------------------------------|-------------------------------------------------|-----------------------------------------------------------------------------------------------|---|-------------------------------|---|
|            | Name                        | Add Equipment<br>Equipment Name:<br>Equipment ID:<br>Default Address:<br>Equipment Type:<br>Supported Vendor: | Scope<br>Scope<br>GPIBB:1:INSTR<br>Oscilloscope | < Atek<br>Other                                                                               |   | Add Equipment<br>Save<br>Load |   |
|            |                             | Teldronix.                                                                                                    | V<br>TekDPOJETScope                             | lendor Name:<br>CekDPOJETScope *<br>TekBertScope<br>ArteiJtter/ryector<br>StandardSetaiPort * |   |                               |   |
|            |                             | ОК                                                                                                    |                                                 | Cancel                                                                                        |   |                               |   |

FIGURE 7. SET UP EQUIPMENT EXAMPLE #3

| Applicat | on Options | Setup In | port License Wir | dows Help         |                 |                                                                                      |               |   |
|----------|------------|----------|------------------|-------------------|-----------------|--------------------------------------------------------------------------------------|---------------|---|
| Equip    | ment Setup | )        |                  | 0 📾 📣             | IF 🔶 💿          | 🔲 🛠 🥺 🕥 🗕 🕨 🧮                                                                        | 0             |   |
|          | Name       | ID       | Address          | Type              | Vendor          | Lib                                                                                  | 1             | 0 |
|          | Scope      | Scope    | GPIRA 1 INST     | T Oscilloscope    | Taktoniy        |                                                                                      | Add Equipment |   |
|          |            |          | Add Equipm       | ent               |                 |                                                                                      | Save          |   |
|          |            |          |                  | Equipment Name:   | BERT            |                                                                                      | Load          |   |
|          |            |          |                  | Equipment ID:     | BERT            |                                                                                      |               |   |
|          |            |          | -                | Default Address:  | 192.168.0.39-23 |                                                                                      |               |   |
|          |            |          |                  | Equipment Type:   | BERT            | •                                                                                    | Include Panel |   |
|          |            |          |                  | Supported Vendor: | Tektronix       | Atak<br>Other                                                                        |               |   |
|          |            |          |                  |                   |                 |                                                                                      |               |   |
|          |            |          |                  |                   |                 | Vendor Name:                                                                         |               |   |
|          |            |          | Tekt             | ronix 💌           | TekBetScope     | <     TekDPOJETScope     TekBetScope     ArekJterrijector     StandardSenalPot     * |               |   |
|          |            |          |                  | ОК                |                 | Cancel                                                                               |               |   |

FIGURE 8. SET UP EQUIPMENT EXAMPLE #4

| Applicat | ion Options | Setup Im | port License Wind                                 | ows Help                                           | -4 JF 🔶 🍥                               | * 0         | →         →         →                                                          | i i | (             | 2 🔺 |
|----------|-------------|----------|---------------------------------------------------|----------------------------------------------------|-----------------------------------------|-------------|--------------------------------------------------------------------------------|-----|---------------|-----|
|          | Name        | 10       | Address                                           | Туре                                               | Vendor                                  | Lib         |                                                                                |     | Add Equipment | 0   |
|          | BERT        | BERT     | Add Equipment<br>Equip<br>Equip<br>Defau<br>Equip | nent Name:<br>nent ID:<br>t Address:<br>nent Type: | ISIGenerator<br>ISIGen<br>COM3<br>Other | -           |                                                                                |     | Save<br>Load  |     |
|          |             |          | Suppo                                             | rted Vendor:                                       | Atek                                    | <           | Other                                                                          |     | Include Panel |     |
|          |             |          | Atek                                              | •]                                                 | Atek/Variable1S1                        | Vendor Name | AtekJitterinjector<br>Standard Serial Pot<br>Generic VISA<br>Atek Variable ISI |     |               |     |
|          |             |          |                                                   | ок                                                 |                                         |             | Cancel                                                                         |     |               |     |

FIGURE 9. SET UP EQUIPMENT EXAMPLE #5

| Applicati | on Options    | /iew Preference | ce License Help |               |             |                  |   |   |   |
|-----------|---------------|-----------------|-----------------|---------------|-------------|------------------|---|---|---|
| Equipn    | nent Setup    |                 | 5               | 0 🔶 🔘         | 🔟 🎯 🗕 🕨     | • → 📄            |   | • |   |
|           | Name          | ID              | Address         | Туре          | Vendor      | Lib              |   | 1 | 8 |
|           | Scope         | Scope           | GPIB8::1::INSTR | Oscilloscope  | Tektronix v | TekDPOJETSc v    | ۶ |   |   |
|           | BERT          | BERT            | 127.0.0.5:23    | BERT          | Tektronix v | TekBertScope v   | ۶ |   |   |
|           | ISI Generator | ISIGen          | COM13           | ISI Generator | Artek v     | StandardSerial v | 1 | - |   |
|           |               |                 |                 |               |             |                  |   |   |   |

FIGURE 10. SET UP EQUIPMENT EXAMPLE #6

| Equipr | nent Setup    |        |                 | 🛈 💠 💿 🔳       | ◎ →  >      | → 📄              |   |   | 2 |
|--------|---------------|--------|-----------------|---------------|-------------|------------------|---|---|---|
|        | Name          | ID     | Address         | Туре          | Vendor      | Lib              |   |   | 8 |
|        | Scope         | Scope  | GPIB8::1::INSTR | Oscilloscope  | Tektronix 🔹 | TekDPOJETSc 🔻    | 3 | _ |   |
|        | BERT          | BERT   | 192.168.0.39:23 | BERT          | Tektronix - | TekBertScope -   | 3 | _ |   |
|        | ISI Generator | ISIGen | COM3            | ISI Generator | Artek •     | StandardSerial 👻 | 3 | _ |   |
|        |               |        |                 |               |             |                  |   |   |   |
|        |               |        |                 |               |             |                  |   |   |   |

FIGURE 11. SUCCESSFUL EQUIPMENT SETUP CONNECTION EXAMPLE

### 4.3.1 Manually Verify Connection to Equipment

The developer can also select the icon (beside the "lightning" icon) to issue a command manually to an equipment. For example, for a GPIB supported equipment, "\*idn?" is the recommended way to check if the equipment responds to the framework correctly, as shown below:

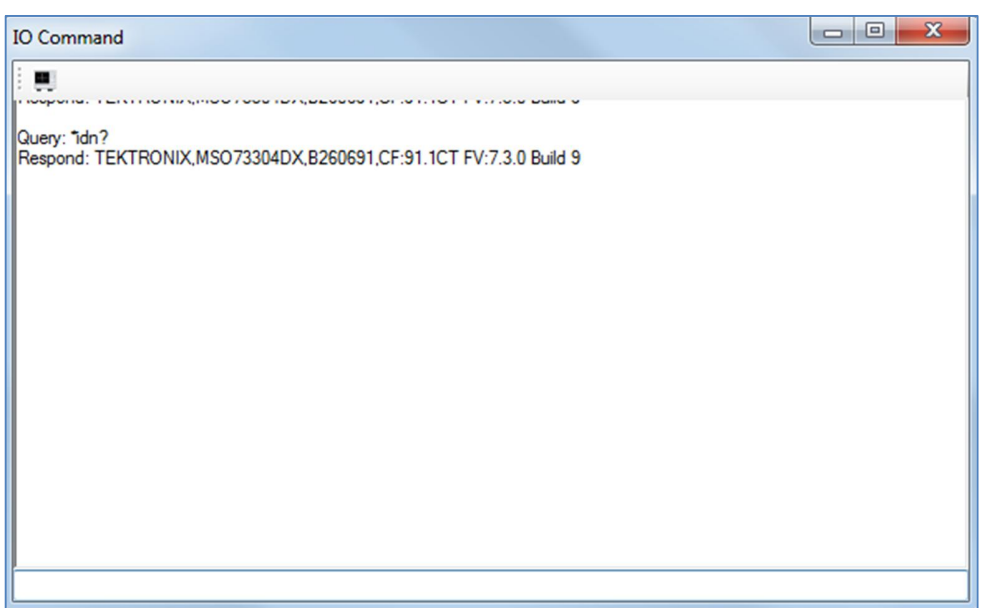

FIGURE 12. MANUALLY VERIFY EQUIPMENT CONNECTIVITY

## 4.4 Define Test Session

Select the *(i)* icon under the main menu to access the Session Info screen which provides information fields for the test session to be run. The information entered will be included in the test report generated by the framework once tests are completed.

- The fields under **DUT Info** and **Test Info** are defined by the user.
- The **Software Info** field is automatically populated by the software.

| Application Options License | Windows Help                                                                                                    |
|-----------------------------|----------------------------------------------------------------------------------------------------|
| Session Info                | \$ (1) + (1) × (2) + (1) + (1) |
|                             | DUT Into       Test Info       Software Info         DUT Manufacturer:       GRL         DUT Model Number:       TBT3 Host 1         DUT Serial Number:       0000000001                                                                                                    |

FIGURE 13. ENTER DUT INFORMATION EXAMPLE

| Application Options License Windows | Help                                      |                                                                |
|-------------------------------------|-------------------------------------------|----------------------------------------------------------------|
| Session Info                        |                                           | \$ 1 + 1 × 1 + 1 + 1 + 1 + 1 + 1 + 1 + 1 +                     |
|                                     | Test Lab:<br>Test Operator:<br>Test Date: | t Info Software Info<br>GRL Taipei Labs<br>David<br>2016/01/01 |

FIGURE 14. ENTER TEST INFORMATION EXAMPLE

### 4.5 Override Events

The Event Override screen allows the user to override an event with code. The events listed here are supported by the GRL KayaQ framework:

- **OnRunStarted**: An event that is triggered before a new run session is started. For instance, one might initiate the DUT initial state here.
- **OnTestConditionedChanged**: An event that is triggered when any condition that is defined in the 'Condition' screen is called. For instance, this might be useful for one to change a DUT state (e.g., changing the DUT bit rate or control the switch matrix to a different lane).
- **OnStressTestConditionChanged**: An event that is triggered when any condition that is defined in the 'PVT Condition' screen is changed (e.g., changing voltage or temperature).
- **OnTestGroupChanged**: An event that is triggered when "Test group" of test is changed.
- **OnTestStarted**: An event that is triggered before starting a test item.
- **OnRunEnded**: An event that is triggered after a run session is completed. For instance, one might aggregate data in this event.
- **OnUserStopped**: An event that is triggered when a test run is stopped after clicking on the "Stop" button. For instance, one might clean up/reset the DUT state after a test is cancelled.
- **OnControlChanged**: An event that is triggered when a GUI control component (e.g., checkbox, combobox, textbox) defined in the framework receives user input. For instance, once might hide certain tests to be seen by end users when different specs (defined by a text box) are changed.

| 8                        | PVT Jitter Test                                                                                                    | - 8 ×    |
|--------------------------|----------------------------------------------------------------------------------------------------|----------|
| Application Options Setu | p Import License Windows Help                                                                                                    |          |
| Event Override           | 🦯 🍈 🎯 🎯 🔶 🔶 🛪 🖉 → 🕨 → 🖬                                                                                                    | <b>?</b> |
|                          | OnRunStarted         PVT Configuration           OnTestConditionChanged         Edit Event           OnTestStarted         Edit Event           OnTestEnded         Save           OnRunEnded         OntestStarted           OntsetStarted         OntestEnded           OntestStarted         Save | 3        |
|                          | Include Panel                                                                                                    |          |

FIGURE 15. EVENT OVERRIDE SCREEN EXAMPLE

#### 4.5.1 Override Event with Code

- 1. Select any of the events and select **Edit Event**.
- 2. Select the type of code (e.g., Python, Visual Script) to be used when the 'Event' dialog is opened.
- 3. Provide a Name for the script and select **Edit Script**. A script will open in a new window for the user to write code to override the event.

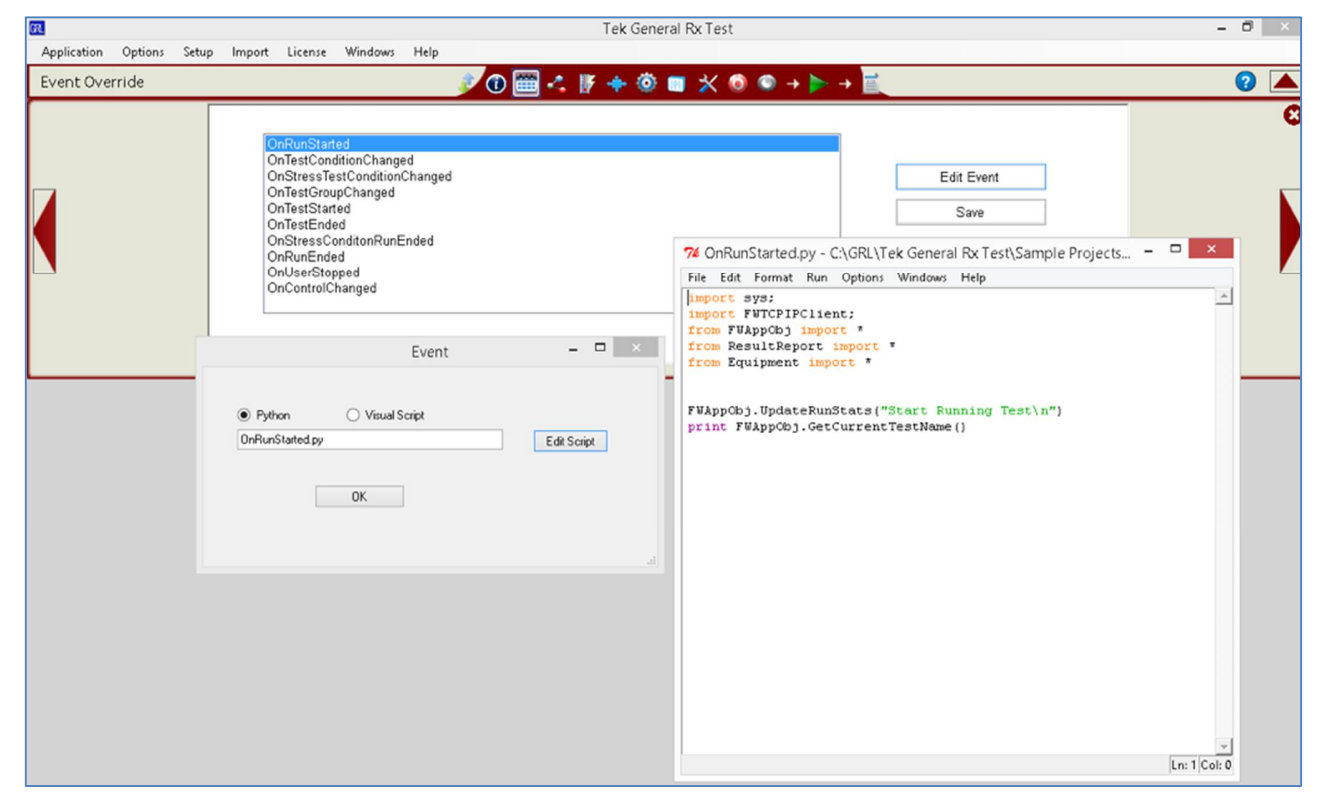

FIGURE 16. EVENT OVERRIDE SCRIPT ENTRY EXAMPLE FOR PYTHON CODE

## 4.6 Define Connection Diagram

The suite of tests is usually documented with a diagram showing the equipment setup. This helps the user to properly connect the devices, and to proceed with the tests.

The Connection Diagram Maker screen allows the user to add a connection diagram and give a unique name to it. The connection diagram can then be tied to the test created later in the 'Select Tests' screen.

| Application Options Setup | License Windows Help     |          |
|---------------------------|--------------------------|----------|
|                           |                          | <b>2</b> |
|                           | DUT 2 Channel(DUT2_CHAN) | 0        |
|                           | Edit                     |          |
|                           | Delete                   |          |
|                           | Save                     |          |
|                           | Include Panel            |          |
|                           |                          |          |

FIGURE 17. DEFINE CONNECTION DIAGRAM EXAMPLE #1

|                                                  | Connectio     | n Diagram Maker | - • ×     |
|--------------------------------------------------|---------------|-----------------|-----------|
| Connection Description:                          | DUT 2 Channel |                 |           |
| Connection Tag:                                  | DUT2_CHAN     |                 |           |
| Instruction:<br>Step 1: Please Connect the CHANT | YE OPENING    |                 | Add Image |
|                                                  | ок            | Cancel          |           |

FIGURE 18. DEFINE CONNECTION DIAGRAM EXAMPLE #2

## 4.7 Define PVT Configuration

The 'PVT Configuration' screen integrates PVT capability in such a way that the user only needs to define the PVT conditions, and a PVT test plan will be automatically populated for all the written tests.

| PVT Jitter Test                                                           |                                                                                                  | - 8 × |
|---------------------------------------------------------------------------|--------------------------------------------------------------------------------------------------|-------|
| plication Options Setup Import License Windows Help<br>/T Configuration / |                                                                                                  | 2     |
| Voltage_1 Voltage_2                                                       | Add Condition Delete Condition Edit Apply To Tests Save As Default Restore Default Include Panel | 3     |

FIGURE 19. PVT CONFIGURATION EXAMPLE #1

To add a PVT condition:

- 1. Click on the **Add Condition** button on the right and a dialog will pop up as below.
- 2. In the example below, definitions are made for 3 corners– T1, T2 and T3, and the default settings for T1, T2, T3 are 10C, 20C, 30C, respectively.

|                                                | Test Condi                 | tions                      |                     | - 🗆 🗙                                          |
|------------------------------------------------|----------------------------|----------------------------|---------------------|------------------------------------------------|
| New Condition Group:<br>Description:           | Temperature<br>Temperature |                            |                     |                                                |
| Condition To Add: T3<br>Description: T3<br>Add | Remo                       | Variable<br>T1<br>T2<br>T3 | Value 10 20 30 Edit | <ul> <li>^</li> <li>&gt;</li> <li>V</li> </ul> |
|                                                | ОК                         |                            |                     |                                                |

Figure 20. PVT Configuration Example #2

3. Click **OK** after defining the PVT condition. Now a new column of conditions is added to the "PVT Configuration" page as below.

| GRL                      | PVT Jitter Test                                                                                                    | - 0 × |
|--------------------------|----------------------------------------------------------------------------------------------------|-------|
| Application Options Setu | o Import License Windows Help                                                                                                    |       |
| PVT Configuration        | 🖈 🍥 🍥 🍥 🔶 💿 🛠 🎯 🖿 🗙 🎯 → 🕨 → 📄                                                                                                    | 2     |
|                          | Voltage       Temperature         Image: Temperature       Image: Add Condition         Image: Temperature       Image: Delete Condition         Image: Temperature       Image: Edit         Image: Temperature       Image: Edit         Imag | 3     |

FIGURE 21. PVT CONFIGURATION EXAMPLE #3

- 4. To access the condition parameter in the code, use FWAppObj.GetProperty("Condition"). For example, FWAppObj.GetProperty("Temperature") should return T1, T2, or T3.
- 5. To access the value (or temperature tied to the condition), use FWAppObj.GetProperty("EitherCondition\_PVTValue"). For example, FWAppObj.GetProperty("T1\_PVTValue") returns "10" in this case.

## 4.8 Define Test Conditions

Select the fiction is a need to repeat the same test without replicating/rewriting the code for each repetitive condition. For instance, in some circumstances, a DUT specific test plan might be required. Some DUT/standards might have different conditions to tests, and different conditions might have different specifications. In such a case, the user might want to define or organize a more DUT/standard set of specific conditions to handle the test. This can be done on the Conditions screen.

For example, a DisplayPort DUT requires tests to be carried out on 5.4 Gb/s, 2.7 Gb/s and 1.62 Gb/s data rates; and 400 mV, 600 mV, 800 mV output levels.

The Conditions screen allows the user to create a test plan/permutation table so that the user only needs to write code for a test once, and then the software can permute through all the conditions defined. The user can also define "condition-specific limit" for the test.

To add a condition:

- 1. Click on the **Add Condition** button.
- 2. Add a Condition Group and the condition to permute.

| 64                      | PVT Jitter Test                                                                          | - 0 × |
|-------------------------|------------------------------------------------------------------------------------------|-------|
| Application Options Set | up Import License Windows Help                                                           | 2     |
|                         | Add Condition Data Rate Swing S 5.4Gbps 2.7Gbps 2.7Gbps 1.62Gbps Edit Save Include Panel | C     |

FIGURE 22. DEFINE TEST CONDITIONS EXAMPLE #1

|                                          | Test Conditions | - • ×  |
|------------------------------------------|-----------------|--------|
| New Condition Group:<br>Description:     |                 |        |
| Condition To Add:<br>Description:<br>Add |                 | Remove |
|                                          | OK              | .:     |

FIGURE 23. DEFINE TEST CONDITIONS EXAMPLE #2

|                                   |                        | Test Cond             | litions            | -    |       |
|-----------------------------------|------------------------|-----------------------|--------------------|------|-------|
| New Cor<br>Descript               | ndition Group:<br>ion: | DataRate<br>Data Rate |                    |      |       |
| Condition To Add:<br>Description: | RBR<br>1.62Gbps        |                       | HBR2<br>HBR<br>RBR |      | ^<br> |
|                                   | Add                    |                       | Remove             | Edit |       |
|                                   |                        | ОК                    |                    |      |       |

FIGURE 24. DEFINE TEST CONDITIONS EXAMPLE #3

## 4.9 Define Test Selections

Select the **user** icon under the main menu to access the 'Select Tests' screen which allows the user to create tests and test groups:

- Click on the **Add Group** button to add Test Groups. Always organize a group well for optimized test flow.
- Click on the Add Test button to add Tests.

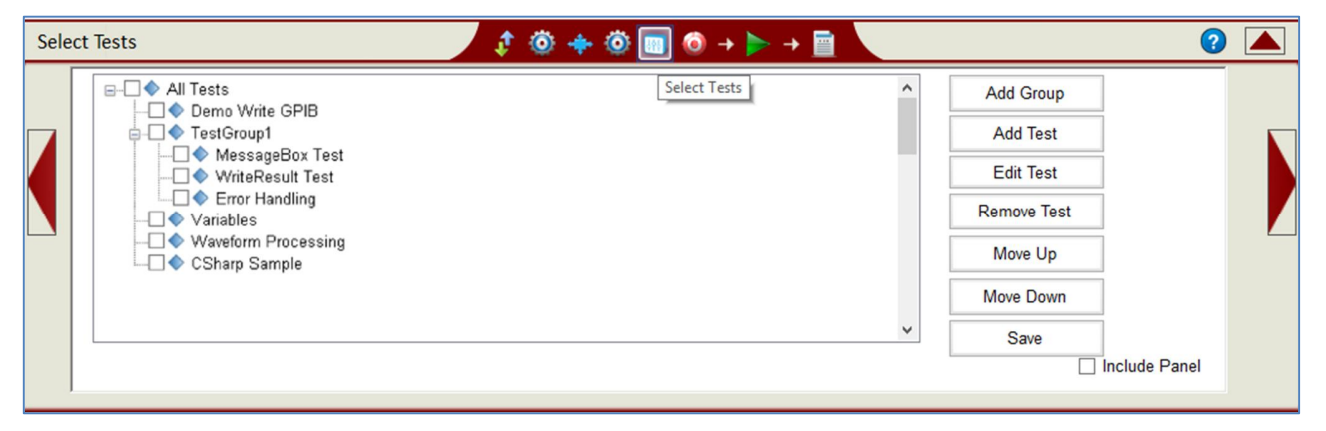

FIGURE 25. SELECT TESTS SCREEN

Once a test item is added, the user can click on the **Edit Test** button to define the test behavior.

#### 4.9.1 Define Individual Tests

An example of the sequence for writing a new test is provided in Section 5.

| 4                                   | Test Definition                          | check this if the                     | test-is 🗖 🗙                 |          |
|-------------------------------------|------------------------------------------|---------------------------------------|-----------------------------|----------|
|                                     |                                          | to be bind to con<br>in condition tab | dition                      |          |
| Test Definition                     |                                          | Test Conditions 🥖                     |                             |          |
| Test Name:                          | A Description for the test               | ✓ Tie to conditions                   | Edit                        |          |
| DeEmphasis Test P0                  |                                          | Non-condition run                     | Edit Condition fo           | or       |
| Tag:<br>DeEmphasisTestP0<br>Add To: | An Identifier to the t<br>Must be Unique | est.  Pre-Test Post-Test              | more spedific Co<br>binding | ondition |
| Preset P0(PresetP0)                 | ~                                        | Taet Limite                           |                             |          |
| ⊖ C#                                | Python     Edit Script                   | Test Limits: <>                       | ~                           |          |
| Test Class:                         | Either python or c#                      | Upper Limit: -4.5                     |                             |          |
| De Emphasis Test                    | script v                                 | Lower Limit: -7.5                     |                             |          |
| Test Parameters:                    |                                          | Unit: dB                              |                             |          |
| PO                                  |                                          | Define Tes                            | t limits for                |          |
|                                     |                                          | the test                              |                             |          |
|                                     |                                          | ок                                    |                             |          |
|                                     |                                          |                                       |                             |          |

FIGURE 26. DEFINE TESTS EXAMPLE #1

GRL KayaQ Framework Installation & Quick Start Guide © *Granite River Labs 2020* 

To tie a test to conditions defined previously, select the **Tie to Conditions** checkbox, click on the **Edit Conditions** button, and choose the conditions the test needs to run.

| Test Definition                                                                                                    | 1                                                                                                    | Test Condition Permutation – 🗖 🗙                                                                                                    |
|----------------------------------------------------------------------------------------------------|----------------------------------------------------------------------------------------------------|----------------------------------------------------------------------------------------------------|
| Test Definition         Test Name:         Total Atter Test         Total Atter Test         Add To:         All Test(AllTest)         C#       Python         Edit Script         Test Class:         Total/ItterTest         V         C#         Python         Visual         Edit Script         Test Class:         Total/ItterTest         V | Test Conditions  Test Conditions  Test condition run  Pre-Test Post-Test  Test Limits: Informative Test Test Limits: Cupper Limit: 0.5 Lower Limit: | Test Condition Permutation       -       ×         ✓ All Combination         Data Rate Swing         ✓ All Arvy       Highest       Lowest         HBR2       HBR       RBR         HBR2       HBR       RBR         HBR2.Level1       Generate         HBR2.Level2       Conditions         HBR2.Level3       HBR         HBR.Level3       Conditions         HBR.Level3       Conditions         HBR.Level1       C |
| Connection Tag:<br>None V                                                                                                    | Lock State:<br>SuperDev                                                                                                    | RBR.Level3  OK Cancel                                                                                                    |

FIGURE 27. DEFINE TESTS EXAMPLE #2

When the Test Definition window opens, the user has the option to select the language used to write the test script, whether it is C#, Python or GRL Visual script.

Alternatively, there is also an option of 'Load Module'. This option allows the user to easily add tests by configuring the test flow through a user-friendly GUI with minimal knowledge in writing scripts.

| Test Definitio                                                                               | 'n                                                                                                    | Test Definitio                                                                                                    | on – – ×                                                                                                    |
|----------------------------------------------------------------------------------------------|----------------------------------------------------------------------------------------------------|----------------------------------------------------------------------------------------------------|----------------------------------------------------------------------------------------------------|
| Test Definition                                                                              | Test Conditions                                                                                                    | Test Definition                                                                                                    | Test Conditions                                                                                                    |
| Test Name:<br>Demo Write GPIB<br>Tag:<br>DemoWriteGPIB<br>Add To:<br>All Tests(AllTestGroup) | Tie to conditions Cc Non-condition run Pre-Test Post-Test Test Limits: Informative Test Test Limits: Cupper Limit: 0.5 | Test Name:<br>Demo Write GPIB<br>Tag:<br>DemoWriteGPIB<br>Add To:<br>All Tests(AllTestGroup)<br>Ct#  Python Visual Edit Script<br>Load Module CalibrationStepModule<br>StandardMeasurementStepModule | Tie to conditions  Conditions  Non-condition run  Pre-Test Post-Test  Test Limits: Informative Test  Test Limit: C Upper Limit: 0.5 |
| Test Script:                                                                                 | Unit: V                                                                                                    | Test Script:                                                                                                    | Lower Limit: Unit: V                                                                                                    |
| DemoTest v<br>Test Parameters:                                                               | Lock State:                                                                                                    | DemoTest V<br>Test Parameters:                                                                                                    | Lock State:                                                                                                    |
| Testing V                                                                                    |                                                                                                    | Connection 1 ag:<br>Testing                                                                                                    |                                                                                                    |

FIGURE 28. DEFINE TESTS EXAMPLE #3

### 4.9.2 Use an Existing Module

Predefined modules are available to ease the user's work to create common test functions. Predefined module availability will be based on the license options purchased by the user.

To use a predefined module, select **Load Module** and the module to be used. *Refer to Section 7, Using Predefined Module for more details.* 

Click on the **Edit Script** button and a flowchart-like GUI will appear for the user to configure the test behavior. An example of "CalibrationStepModule" is as shown below.

| GR.       |                    |                            | -                     | . 🗆 🗙    |
|-----------|--------------------|----------------------------|-----------------------|----------|
| Calibra   | tion Step          |                            | May Triak 10          |          |
| Test Tag: | MessageBoxTest     | Estimate Next BEBT Setting | Max That. 10          |          |
| BERT ID:  | BERT               | Algorithm Type: Linear     | V Trial N             |          |
| Seena ID: | Scope v            | Setting Unit: % UI         |                       |          |
| Scope ID. |                    | Initial Setting: 10        | Parameters            | HI 🕨     |
|           |                    | Highest Setting: 1000      | 0 (CalModuleNextSetti | ng)      |
|           | User Script        | Lowest Setting: 0          |                       |          |
|           |                    | PID Gain: 100              | Autoscale Wavef       | orm      |
|           |                    | Target Lipit: UI           | Acquire Waveform      | n        |
| 1. Load B | ERT Config File:   | Target: 0.1                |                       | <b>-</b> |
|           |                    | Min: 0.09                  | 15 User Code to Rea   | a        |
| Test Patt | em                 | Max 0.10                   | 15 Measurement        |          |
|           |                    | line for the second        |                       | uc)      |
|           |                    | User Script                |                       |          |
| 2. Load 9 | Scope Setup File   | User Script                | Measurement Matched   | 1?       |
|           |                    | Benort Configuration       |                       |          |
|           | Here Carles        | Long Name:                 | Add User Script       |          |
|           | User Script        | Short Name                 | c:                    |          |
| 2440      | a da biztarra farm | Short Name.                | <u>si</u>             |          |
| 3. Auto S | cale waverorm      | Show Plot                  | End of Calibration    | 1        |
| CH1       | CH2 MATH1          |                            |                       |          |
| 4         | Add User Script    | ок                         | Cancel                |          |
|           |                    |                            |                       |          |

FIGURE 29. DEFINE TESTS EXAMPLE #4 – PREDEFINED MODULE

### 4.9.3 Define Test Groups

Figure 30 shows an example of how a test with the name "Rise Time" is being added to the Test Group "All Tests".

The user has selected **Add Group** using the button on the right of the Select Tests screen, and given the Test Group its name. Then the user selected **Add Test** to open the first Test Definition window.

| Select Tests                             | 🕴 🛈 📶 🐴 🧗 🚽                                  |                     | <b>0</b>      |
|------------------------------------------|----------------------------------------------|---------------------|---------------|
| 0-234                                    | Test Definition                              |                     | Add Group     |
|                                          | Test Definition                              | Test Conditions     | Add Test      |
|                                          | Test Name:                                   | Tie to conditions   | Edit Test     |
| 4                                        | Rise Time                                    | Non-condition run   | Remove Test   |
|                                          | Tag:                                         | Pre-Test            | Move Up       |
|                                          | Add To:                                      | Post-Test           | Move Down     |
|                                          | AllTests(AllTests_001)                       | Test Limite:        | Save          |
|                                          | © C# © Python © Veual Edit Script            | Informative Test    | Include Papel |
| E Forc                                   | Load Module Standard Measurement Step Module | Test Lints: C>      |               |
|                                          |                                              | Uncer Limit: 75e-12 |               |
| Command: FILESYSTE<br>Command: FILESYSTE |                                              | Lever Link 30e-12   | ^             |
| Query: *0PC?<br>Response: 1              | Tast Societ                                  | Unit:               |               |
| Command: EXPORT:RC<br>Query: *0PC?       | Des Test                                     |                     |               |
| Response: 1<br>Command: EXPORT:FI        | Test Parameters:                             | Lock Sate:          |               |
| Command: EXPORT:VI<br>Query: "OPC?       |                                              |                     |               |
| Response: 1<br>Command: EXPORT S1        | Connection Tag:                              | Developer           |               |
| Response: 1                              | None                                         |                     |               |
| Query: DPOJET:PLOT                       |                                              |                     |               |
| Query: DPOJET PLOT                       | ок                                           |                     |               |
| Query: DPOJET PLOT                       |                                              |                     |               |
| Query: DPOJET PLOT41<br>Response:        | YPE?                                         |                     |               |
| Ending Test<br>Test session completed at | 09:59:17 AM                                  |                     |               |

FIGURE **30.** DEFINE TEST GROUP EXAMPLE

## 4.10 Define Setup Configurations

The user interface may be enhanced by including additional test parameter settings or a custom control.

On the 'Configurations' page, the developer can add custom GUI control components like label, textbox and combobox.

The control created can be accessed by FWAppObj.GetProperty("ControlTag").

- Switch to **Developer Mode** to add/remove GUI control.
- Switch to **User Mode** to test the control added.

For instance, in the example in Figure 33, the user has defined a control called "DUTType" with Options of "Gen1" and "Gen2".

To access this control from script, one can use FWAppObj.GetProperty("DUTType").

| Applica | tion Options Setup | Import License Windows        | Help         |         |   |                                                                                                    |   |   |
|---------|--------------------|-------------------------------|--------------|---------|---|----------------------------------------------------------------------------------------------------|---|---|
| Setup   | o Configuration    | <i>\$</i> 0                   | 🗯 🔩 🧗 🔶 🔟    | 🔲 🛠 🎯 🌑 |   |                                                                                                    | 2 |   |
|         | <                  | Add Custom Page<br>Page Name: | ISIGenerator |         | > | Add Page Remove Page Add Control Remove Control Rename Edit Control Save Developer Mode Include Panel |   | 3 |

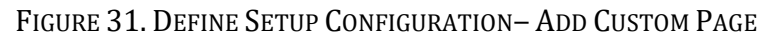

| Set<br>Control Type: ComboBax<br>Control Name: ISIGenSrc<br>Control Description: ISI Generator Select<br>Size: 100 +<br>Add Control<br>Remove Control<br>Remove Control<br>Remove Control<br>Remove Control<br>Remove Control<br>Remove Control<br>Remove Control<br>Remove Control<br>Remove Control<br>Remove Control<br>Remove Control | Appl | Add Custom Control                                                                          | 1000                                                              |                         |                 |                                                                                                    |   |
|----------------------------------------------------------------------------------------------------|------|---------------------------------------------------------------------------------------------|-------------------------------------------------------------------|-------------------------|-----------------|----------------------------------------------------------------------------------------------------|---|
| Item to Add     Add Item       ISI Board     Add Item       Remove Item     Include Panel                                                                                                    | Set  | Add Custom Control<br>Control Type:<br>Control Name:<br>Control Description:<br>Item to Add | ComboBox    ISIGenSrc ISI Generator Select  Add Item  Remove Item | V Autosize<br>Size: 100 | <br>Add Control | Add Page<br>Remove Page<br>Add Control<br>Remove Control<br>Rename<br>Edit Control<br>Save<br>Developer Mode | 2 |

FIGURE 32. DEFINE SETUP CONFIGURATION – ADD CUSTOM CONTROL #1

| 670                    | PVT Jitter Test                                                                                                    | - 0 × |
|------------------------|----------------------------------------------------------------------------------------------------|-------|
| Application Options Se | رية المهمر (Icense Windows Help<br>روان المجانية المحافظ المحافظ                                                                                                    |       |
|                        | DUT Setup      DUT Type: Gen1     Gen1     Control Name: DUTType      Control Name: DUTType | 3     |

FIGURE 33. DEFINE SETUP CONFIGURATION – ADD CUSTOM CONTROL #2

| Setu | p Configuration                                          |                                                                                                    |  |
|------|----------------------------------------------------------|----------------------------------------------------------------------------------------------------|--|
|      | Setup<br>App IP: 192.168.0.3<br>API DII Path: C:\PCIERem | Setup Configuration       Add Page         Remove Page       Add Control         Add Control       Remove Control         Save       Developer Mode |  |

FIGURE 34. DEFINE SETUP CONFIGURATION- ADD SETUP

The Test Configurations tab allows the user to add configuration variables, which can later be accessed in Tree format. A 'config' can be a text box or a combo box.

| G           |         |       |        |                    |      | Den                                           | no Application   |            |     |
|-------------|---------|-------|--------|--------------------|------|-----------------------------------------------|------------------|------------|-----|
| Application | Options | Build | View I | License            | Help |                                               |                  |            |     |
| Configurat  | ions    |       |        |                    |      | 🔹 🔅 💿 💿 🛊                                     | I 🔯 🚳 + 🕨 + 🛅 🔪  |            | ? 🔺 |
|             |         |       | All    | Tests<br>nannel: [ | 1 ~  |                                               |                  | Add Config | C   |
|             |         |       |        | TestGro            | up1  | Config Type:<br>Config Tag:<br>Config Name:   | ComboBox         | ок         |     |
|             |         |       |        |                    |      | Choices(Ootional)<br>Seperate Choices "Enter" | 1<br>2<br>3<br>4 | Cancel     |     |
|             |         |       |        |                    |      | Default Choice:<br>Description                | 2                | <br>ائب    |     |

FIGURE 35. DEFINE SETUP CONFIGURATION- ADD VARIABLES IN TREE FORMAT

### 4.11 Define Compliance Limits

Select the select the main menu to access the 'Compliance Limits' screen which allows the user to customize compliance limits for each test condition. This option is only available for those tests that are defined as "Tied to condition".

To override a limit, click on the **Add Conditional Limits** button and then select the condition to be overridden.

| Application | Options   | License Help                                                                                                    |                    |                                                                                     | PCIE Autor | nation                 |   |               | - 0 ×    |
|-------------|-----------|----------------------------------------------------------------------------------------------------|--------------------|-------------------------------------------------------------------------------------|------------|------------------------|---|---------------|----------|
| Complianc   | ce Limits |                                                                                                    |                    | 1 🔅 🐵 🔶                                                                             | :<br>()    | 🔞 ə 🕨 ə 📄 🍐            |   |               | <b>?</b> |
|             | DeEm      | nphasis Test P0(DeE                                                                                                    | mphasisTestP0      | ) ~                                                                                 |            | Add Conditional Limits | 5 | Save          |          |
|             |           | T5<br>T5,Amp1<br>T5,Amp2<br>T5,Amp3<br>T5,Amp4<br>T5,Amp5<br>T5,P0<br>T5,P1<br>T5,P2<br>T5,P3<br>T5,P4<br>T5,P5<br>T5,P6<br>T5,P6<br>T5,P7<br>T5,P8<br>T5,P9 | Conditi<br>Conditi | Add >> <td>e Limit</td> <td>- • ×</td> <td></td> <td>☐ Include Par</td> <td>el</td> | e Limit    | - • ×                  |   | ☐ Include Par | el       |

FIGURE 36. DEFINE COMPLIANCE LIMITS – ADD CONDITIONAL LIMITS EXAMPLE

To change the limit, select the condition and then edit the limits.

| Con | npliance Limits    | Compliance Limits – – – 🔽 🕨 🕨 + 📃                                                                                                    |      |
|-----|--------------------|----------------------------------------------------------------------------------------------------|------|
|     | DeEmphasis Test P0 | Test Limits:       Conditional Limits         Test Limits:       Image: Conditional Limits         Upper Limit       -7.5         Unit:       dB |      |
|     |                    | OK Cancel                                                                                                    | inel |

FIGURE 37. DEFINE COMPLIANCE LIMITS – CHANGE CONDITIONAL LIMITS EXAMPLE

## 4.12 Run Tests

Select the **Not** icon under the main menu to access the 'Run Tests' screen which initiates the test run. Select the following options to run tests:

- **Skip Test if Result Exists** If results from previous tests exist, the software will *skip* those tests. This allows the user to resume a test from previous test.
- **Replace if Result Exists** If results from previous tests exist, the software will *replace* those tests with new results.

- **Delete Existing Results** Delete all results before a test run begins, so that the user gets a fresh report.
- **Run Tests** Run all the tests in a single trial.
- **Run Tests with PVT** Run all the tests with all the conditions defined in the PVT Configuration screen.

| GR          |           |       | PVT Jitter                                                                                        | Test                         | - 🗇 🗙 |
|-------------|-----------|-------|---------------------------------------------------------------------------------------------------|------------------------------|-------|
| Application | Options 5 | Setup | Import License Windows Help                                                                       |                              |       |
| Run Tests   |           |       |                                                                                                   | 💷 🛠 🔕 + 💽 + 🖹                | 2     |
|             |           |       | Run Option  Skip Test If Result Exists Replace If Result Exists (Restart) Delete Existing Results | Run Tests Run Tests with PVT | 3     |

FIGURE 38. RUN TESTS SCREEN

## 4.13 Define Test Results and Reports

Select the icon under the main menu to access the 'Report' screen which displays all the results from all the test runs.

If some of the results are not desired, they can be individually deleted by selecting the **Delete** button.

For detailed test report, click on the **Generate report** button to generate a PDF report. To have the calibration data plotted in the report, select the **Plot Calibration Data** checkbox.

| GRL                   |         |       |        |                                                                                        |                        | PVT                                  | itter Test                      |                  |                                                    | - 0 × |
|-----------------------|---------|-------|--------|----------------------------------------------------------------------------------------|------------------------|--------------------------------------|---------------------------------|------------------|----------------------------------------------------|-------|
| Application<br>Report | Options | Setup | Import | License Windows Help                                                                   | © ©                    | Ö Ö 🔶                                | Ö 🔲 🛠                           | ð → <b>⊳</b> → 💽 |                                                    | 2 🔺   |
|                       |         | -     | Result | t Stress Results<br>Test Name<br>Total Jitter Test<br>Total Jitter Test(Visual Script) | Result<br>FAIL<br>PASS | Limits<br>< 0.5000 UI<br>< 0.5000 UI | Value<br>1.0937 Ul<br>0.0000 Ul | SSC<br>N<br>N    | Generate report<br>Configure Save<br>Include Panel | 3     |

FIGURE 39. GENERATE REPORT SCREEN #1

| Application Options License Help |     |                    |        |             |             |               |            |                 |   |
|----------------------------------|-----|--------------------|--------|-------------|-------------|---------------|------------|-----------------|---|
| Repo                             | ort |                    |        | 💿 🔶 🔘 I     | 🔟 🍥 🗕 🕨     | → 📰           |            | 2               |   |
|                                  | No  | Test Name          | Result | Limits      | Value       | Te Report ure | Ar ^       |                 | - |
|                                  | 1   | DeEmphasis Test P0 | Fail   | -7.5000<= X | 0.0044 dB   | T1            | A          |                 |   |
|                                  | 2   | DeEmphasis Test P1 | Fail   | -4.5000<= X | . 0.0588 dB | T1            | A          |                 |   |
|                                  | 3   | DeEmphasis Test P2 | Fail   | -5.9000<= X | 0.0065 dB   | T1            | A          | Generate report |   |
|                                  | 4   | DeEmphasisTest P3  | Fail   | -3.5000<= X | -0.0039 dB  | T1            | A          |                 |   |
|                                  | 5   | Preshoot Test P5   | Fail   | 0.9000<= X  | -0.0304 dB  | T1            | A          | Delete          |   |
|                                  | 6   | Preshoot Test P6   | Fail   | 1.5000<= X  | -0.0065 dB  | T1            | A          | Delete          |   |
|                                  | 7   | DeEmphasis Test P7 | Fail   | -7.5000<= X | -0.0596 dB  | T1            | A          |                 |   |
|                                  | 8   | Preshoot Test P7   | Fail   | 2.5000<= X  | 0.0173 dB   | T1            | A          |                 |   |
|                                  | 9   | NoFmnhacie Taet PR | Fail   | J 5000<= X  | 0 00/1 dB   | T1            | <u>۸</u> ۲ |                 |   |
|                                  |     |                    |        |             |             |               | /          | Include Panel   |   |

FIGURE 40. GENERATE REPORT SCREEN #2

#### 4.13.1 Test Session Information

This portion displays the information previously entered on the **Session Info** page.

| DUT Information   |   |            |
|-------------------|---|------------|
| DUT Manufacturer  | : | Company A  |
| DUT Model Number  | : | Model B    |
| DUT Serial Number | : | SN01234567 |
| Test Information  |   |            |
| Test Lab          | : | Lab A      |
| Test Operator     | : | Operator 1 |
| Test Date         | : | 12/01/2016 |
| Software Version  |   |            |
| Software Revision | : | 0.000.0001 |
| Tek BERTScope FW  | : | 11.01      |
| DPOJET Version    | : | 7.1.2.38   |
| Tek Scope FW      | ; | 7.6.0      |

FIGURE 41. TEST SESSION INFORMATION EXAMPLE

#### 4.13.2 Test Summary Table

This table provides an overall view of all the tests performed along with their conditions and results.

| No | TestName                     | Limits     | Value | Results | Preset       | SSC     | SJLF       |
|----|------------------------------|------------|-------|---------|--------------|---------|------------|
| 1  | Launch Amplitude Calibration | True/False | True  | Pass    |              |         |            |
| 2  | De-emphasis Calibration      | True/False | True  | Pass    |              |         |            |
| 3  | Pre-shoot Calibration        | True/False | True  | Pass    |              |         |            |
| 4  | Buj Calibration              | True/False | True  | Pass    | N/A          | SSC_ON  | N/A        |
| 5  | Buj Calibration              | True/False | True  | Pass    | N/A          | SSC_OFF | N/A        |
| 6  | <u>Rj Calibration</u>        | True/False | True  | Pass    | N/A          | SSC_ON  | N/A        |
| 7  | Rj Calibration               | True/False | True  | Pass    | N/A          | SSC_OFF | N/A        |
| 8  | Sj Calibration               | True/False | True  | Pass    | N/A          | SSC ON  | SJ1        |
| 9  | <u>Sj Calibration</u>        | True/False | True  | Pass    | N/A          | SSC_ON  | SJ2        |
| 10 | Sj Calibration               | True/False | True  | Pass    | N/A          | SSC_ON  | SJ3        |
| 11 | Sj Calibration               | True/False | True  | Pass    | N/A          | SSC_ON  | Custom_SJ1 |
| 12 | Sj Calibration               | True/False | True  | Pass    | N/A          | SSC_ON  | Custom_SJ2 |
| 13 | Sj Calibration               | True/False | True  | Pass    | N/A          | SSC_ON  | Custom_SJ3 |
| 14 | Sj Calibration               | True/False | True  | Pass    | N/A          | SSC_OFF | SJ1        |
| 15 | Sj Calibration               | True/False | True  | Pass    | N/A          | SSC_OFF | SJ2        |
| 16 | <u>Sj Calibration</u>        | True/False | True  | Pass    | N/A          | SSC_OFF | SJ3        |
| 17 | Sj Calibration               | True/False | True  | Pass    | N/A          | SSC_OFF | Custom_SJ1 |
| 18 | Sj Calibration               | True/False | True  | Pass    | N/A          | SSC_OFF | Custom_SJ2 |
| 19 | <u>Sj Calibration</u>        | True/False | True  | Pass    | N/A          | SSC_OFF | Custom_SJ3 |
| 20 | Tj Calibration               | True/False | True  | Pass    | N/A          | SSC_ON  | N/A        |
| 21 | <u>Tj Calibration</u>        | True/False | True  | Pass    | N/A          | SSC_OFF | N/A        |
| 22 | Insertion Loss               | True/False | True  | Pass    |              |         |            |
| 23 | Crosstalk Calibration        | True/False | True  | Pass    |              |         |            |
| 24 | RX Compliance Test           | True/False | True  | Pass    | Preset_No_EQ | SSC_ON  | SJ1        |
| 25 | RX Compliance + Margin Test  | True/False | True  | Pass    | Preset_No_EQ | SSC_ON  | SJ1        |
| 26 | RX Margin Search Test        | True/False | True  | Pass    | Preset_No_EQ | SSC_ON  | SJ1        |

FIGURE 42. TEST SUMMARY TABLE EXAMPLE

#### 4.13.3 Test Results

This portion displays the results in detail along with supporting data points and screenshots for each test run.

| 22. Insertion Loss        |   |                           |
|---------------------------|---|---------------------------|
| Pass/Fail Stats           | : | Pass                      |
| Test Limits               | : | True/False                |
| Result                    | : | True                      |
| Cal Parameter             | : | InsertionLoss_            |
| InsertionLossCal Settings | : | 20.0000                   |
| Measured Value            | : | 23.2540 dB                |
| Test completed time       | : | 05 April 2018 20:08:00 PM |

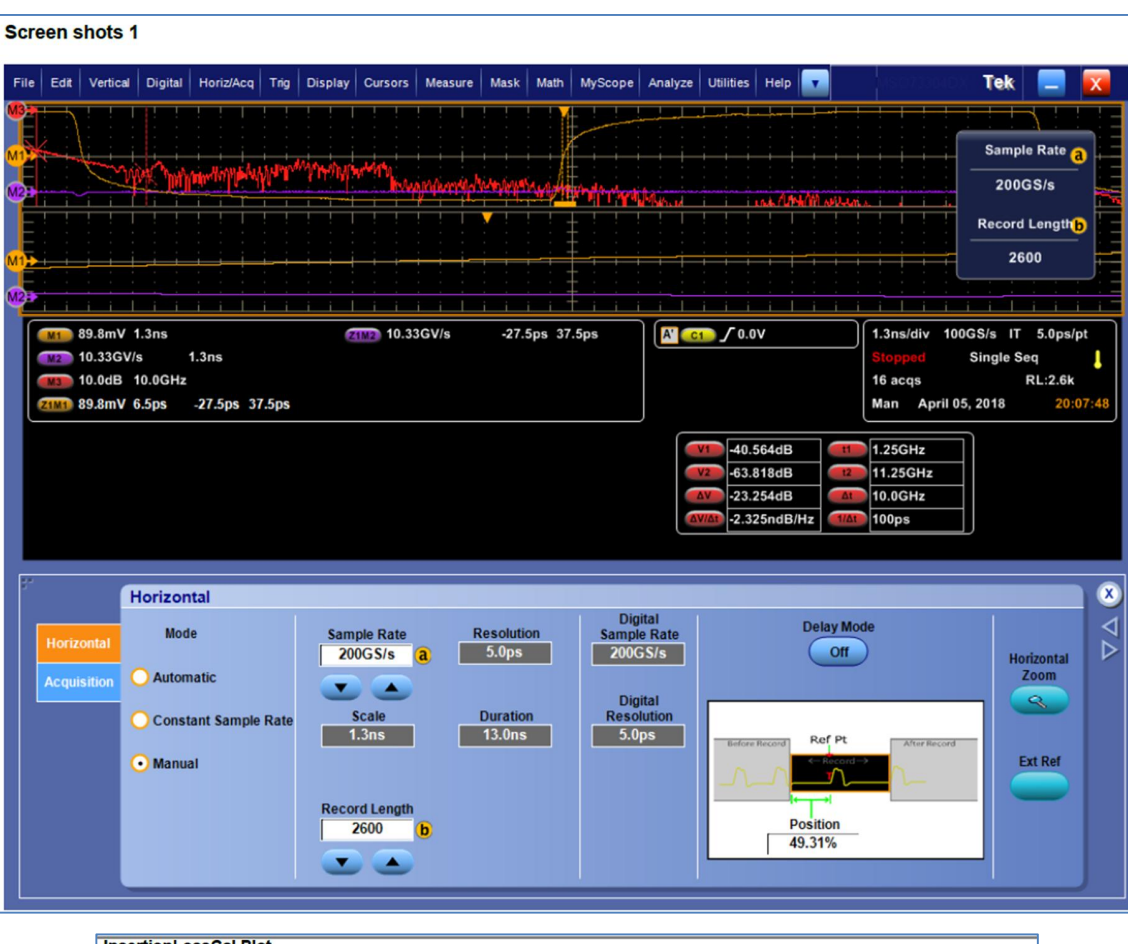

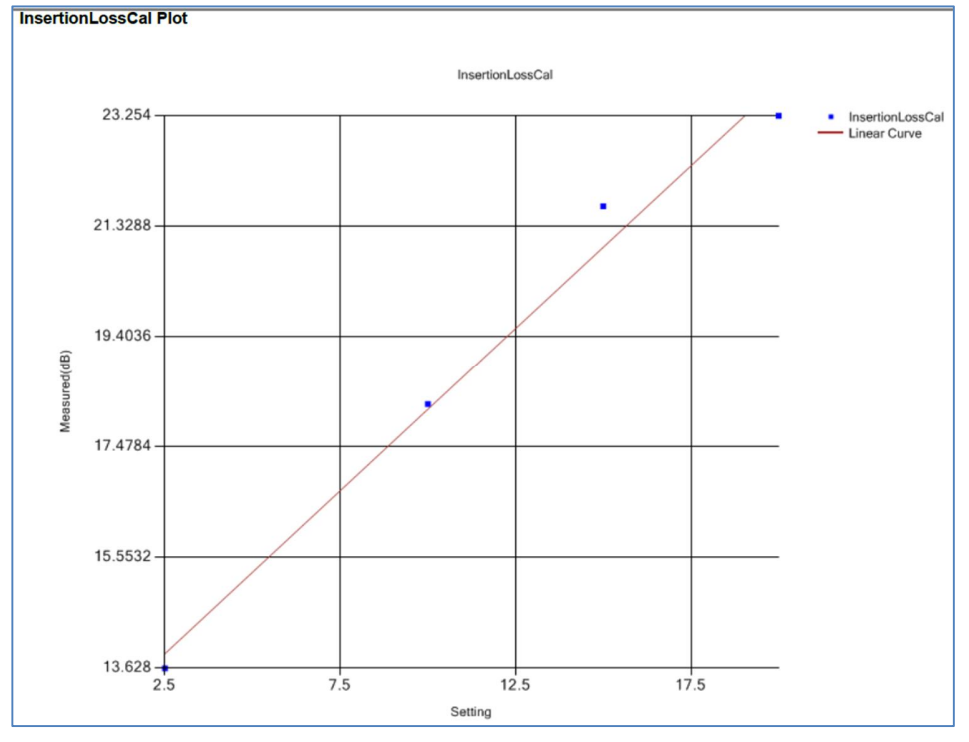

FIGURE 43. TEST RESULTS EXAMPLE

### 4.13.4 Delete Test Results

To individually delete any unwanted test results, select the corresponding result row and **Delete** button.

To entirely remove all existing test results, select the **Delete All** button.

| Repo | rt |              |           | 1 🗊    | + 💿 🕯  | 🛛 🗙 💿 + 🕽 | > → 📄  |         |                         | ? |   |
|------|----|--------------|-----------|--------|--------|-----------|--------|---------|-------------------------|---|---|
|      | [  | Result<br>No | Test Name | Result | Limits | Value     | Preset | SSCSJLF | Generate report         |   | 0 |
|      |    |              |           |        |        |           |        |         | Delete     Delete All   |   |   |
|      |    |              |           |        |        |           |        |         | ✓ Plot Calibration Data |   |   |

FIGURE 44. TEST REPORT DELETED

# 5 Example for Writing a New Test

Here shows an example of how to write a new test using the GRL KayaQ framework.

#### 1. Add a Test

• Refer to Section 4.9, Define Test Selections to add a test item.

#### 2. Edit a Test

• Once a test item is added, the user can click on the **Edit Test** button to define the test behavior.

![](_page_36_Picture_6.jpeg)

FIGURE 45. WRITING TEST EXAMPLE- EDIT TEST

#### 3. Write/Define Test Behavior

- When the Test Definition window opens, the user has the option to select the language used to write the test script, whether it is C#, Python or GRL Visual script.
- Alternatively, there is also an option of "Load Module". This option allows the user to easily add test by configuring the test flow through user friendly GUI with minimal knowledge in writing script.

| Test Definitio                                                                                                    | on              | Test Definitio                                                                                                    | on – –                                                                                                    |
|----------------------------------------------------------------------------------------------------|-----------------|----------------------------------------------------------------------------------------------------|----------------------------------------------------------------------------------------------------|
| Test Definition                                                                                                    | Test Conditions | Test Definition                                                                                                    | Test Conditions                                                                                                    |
| Test Name:<br>Demo Write GPIB<br>Tag:<br>DemoWriteGPIB<br>Add To:<br>All Tests(AllTestGroup) v<br>C C#  Python Visual Edit Script<br>CalibrationStepModule v |                 | Test Name:<br>Demo Write GPIB<br>Tag:<br>DemoWriteGPIB<br>Add To:<br>All Tests(AllTestGroup)<br>C#  Python Visual Edit Script<br>Load Module CalibrationStepModule<br>Cate a bionStepModule<br>StandardMeasurementStepModule | Tie to conditions Conditions Non-condition run  Pre-Test Post-Test Test Limits: Informative Test Test Limits: Condition |
| Test Script:                                                                                                    | Unit: V         | Test Script:                                                                                                    | Unit: V                                                                                                    |
| DemoTest v<br>Test Parameters:                                                                                                    | Lock State:     | DemoTest v<br>Test Parameters:                                                                                                    | Lock State:                                                                                                    |
| Connection Tag:<br>Testing v                                                                                                    | Developer       | Connection Tag:<br>Testing V                                                                                                    | Developer V                                                                                                    |
| ОК                                                                                                    |                 | ОК                                                                                                    |                                                                                                    |

FIGURE 46. WRITING TEST EXAMPLE- WRITE/DEFINE TEST BEHAVIOR

- a) Using C# Script
  - A C# sample script is bundled with the installer and will be installed in the following location:

C:\GRL\GRL KayaQ Framework Test \Sample Projects\KayaQSampleProject.zip

- Unzip the folder and using Visual Studio, open the solution file.
- Below shows the files structure of the sample Project.

![](_page_37_Picture_5.jpeg)

FIGURE 47. WRITING TEST EXAMPLE- USING C# SCRIPT #1

Now, relate the content of DemoTest.cs to the C# code.

- In the C# code, derive a class with the same name as test script name from the test definition window, in this case, "DemoTest"
- Override the "RunTest" function and all codes in the "RunTest" function will be called when the user runs the test.

```
using System;
using System.Collections.Generic;
using System.Linq;
using System.Text;
using System.Threading.Tasks;
using AppFrameWork.TestImplementation;
using AppFrameWork.ReportModuleObj;
using AppFrameWork.ReportModuleObj;
using EquipmentLib;
using EquipmentLib;
using AppFrameWork.TestEquipmentObj;
namespace KayaQSampleProject
{
public class DemoTest:TestWrapper
```

| Test Definition                                                                                                    | Test Conditions                                                                                                    |
|----------------------------------------------------------------------------------------------------|----------------------------------------------------------------------------------------------------|
| Test Name:   Demo Write GPIB   Tag:   DemoWriteGPIB   Add To:   All Tests(AllTestGroup)   Image: C#   Python   Visual   Edit Script | ✓ Tie to conditions       Edit<br>Conditions         Non-condition run       ●         ● Pre-Test       ●         ● Post-Test       ●         Test Limits:       □         □ Informative Test       ▼         Upper Limit:       0.5         Lower Limit:       ● |
| Test Script:                                                                                                    | Unit: V                                                                                                    |
| DemoTest   Text Parametere  Connection Tag: Testing                                                                                 | Lock State:<br>Developer V                                                                                                    |

FIGURE 48. WRITING TEST EXAMPLE- USING C# SCRIPT #2

- b) Using Python Script
  - After installation Python sample scripts can be found in: C:\GRL\GRL KayaQ Framework Test\Sample Projects\DemoApplication\scripts
  - Here goes a brief description of each script:
    - DemoTest.py simple code to teach the user to access Equipment added into the Equipment List and write a simple GPIB command.
    - TestMessageBox.py simple code to teach the user to prompt different type of message boxes.
    - ErrorHandling.py simple code to teach the user to pass the right value to the framework to handle events of error.
    - VariablesTest.py simple code to teach the user to access GUI components of the Framework and set global variables.
  - To define a test that runs Python scripts, select the **Python** option and define a test script name.
  - When the **Edit Script** button is clicked, a Python script template will open.

| est Definition                                                                                                    | Test Conditions                                                                                                    |
|----------------------------------------------------------------------------------------------------|----------------------------------------------------------------------------------------------------|
| Test Name:<br>MessageBox Test<br>Tag:<br>MessageBoxTest<br>Add To:<br>TestGroup1(TestGroup1)<br>C# Python Visual Edit Script<br>C Load Module CalibrationStepModule V | □ Tie to conditions       Edit<br>Conditions         Non-condition run       ●         ● Pre-Test       ●         ● Post-Test       ●         Test Limits:       □         □ Informative Test       ■         Test Limits:       ▼         Upper Limit:       ■         Lower Limit:       ■ |
| Test Script:<br>TestMessageBox   Test Parametere:<br>Connection Tag:<br>None   V                                                                                      | Unit:<br>Lock State:<br>Developer V                                                                                                    |

FIGURE 49. WRITING TEST EXAMPLE- USING PYTHON SCRIPT #1

| <pre>import FUTCPIPClient;<br/>from FWAppObj import *<br/>from ResultReport import *<br/>from Equipment import *<br/>FWAppObj.UpdateRunStats("Start Running Test\n")<br/>print FWAppObj.GetCurrentTestName()<br/>Add Code Here</pre> | import sys;                                                                            |  |
|----------------------------------------------------------------------------------------------------|----------------------------------------------------------------------------------------|--|
| <pre>from FWAppObj import * from ResultReport import * from Equipment import * FWAppObj.UpdateRunStats("Start Running Test\n") print FWAppObj.GetCurrentTestName() Add Code Here</pre>                                               | import FWTCPIPClient;                                                                  |  |
| <pre>from ResultReport import * from Equipment import * FWAppObj.UpdateRunStats("Start Running Test\n") print FWAppObj.GetCurrentTestName() Add Code Here</pre>                                                                      | from FWAppObj import *                                                                 |  |
| <pre>from Equipment import * FWAppObj.UpdateRunStats("Start Running Test\n") print FWAppObj.GetCurrentTestName() Add Code Here</pre>                                                                                                 | from ResultReport import *                                                             |  |
| FWAppObj.UpdateRunStats("Start Running Test\n")<br>print FWAppObj.GetCurrentTestName()<br>Add Code Here                                                                                                    | from Equipment import *                                                                |  |
| FWAppObj.UpdateRunStats("Start Running Test\n")<br>print FWAppObj.GetCurrentTestName()<br>Add Code Here                                                                                                    |                                                                                        |  |
| Add Code Here                                                                                                    | FWAppObj.UpdateRunStats("Start Running Test\n")<br>print FWAppObj.GetCurrentTestName() |  |
| Add Code Here                                                                                                    |                                                                                        |  |
| Add Code Here                                                                                                    |                                                                                        |  |
|                                                                                                    | Add Code Here                                                                          |  |
|                                                                                                    | Nut code nere                                                                          |  |
|                                                                                                    |                                                                                        |  |
|                                                                                                    |                                                                                        |  |
|                                                                                                    |                                                                                        |  |
|                                                                                                    |                                                                                        |  |
|                                                                                                    |                                                                                        |  |
|                                                                                                    |                                                                                        |  |
|                                                                                                    |                                                                                        |  |
|                                                                                                    |                                                                                        |  |
|                                                                                                    |                                                                                        |  |
|                                                                                                    |                                                                                        |  |
|                                                                                                    |                                                                                        |  |
|                                                                                                    |                                                                                        |  |
|                                                                                                    |                                                                                        |  |
|                                                                                                    |                                                                                        |  |

FIGURE 50. WRITING TEST EXAMPLE- USING PYTHON SCRIPT #2

#### c) Using Visual Script

- To use a Visual script, select the **Visual** option and give a name to the script.
- Then click on the **Edit Script** button and a Visual Script Editor will open.
- Refer to Section 6, Using GRL Visual Scripting Tool for instructions on how to write a Visual script using the Editor.

| est Conditions                      |                                                                                              |                                                                                                    | >                                                                                                    | < ⊚ ⊙ →                                                                                                    |                                                                                                    | → <u>≡</u>                                                                                                    |                                                                                                    |                                                                                                    |                                                                                                    |                                                                                                    | (2)                                                                                                    |
|-------------------------------------|----------------------------------------------------------------------------------------------|----------------------------------------------------------------------------------------------------|----------------------------------------------------------------------------------------------------|----------------------------------------------------------------------------------------------------|----------------------------------------------------------------------------------------------------|----------------------------------------------------------------------------------------------------|----------------------------------------------------------------------------------------------------|----------------------------------------------------------------------------------------------------|----------------------------------------------------------------------------------------------------|----------------------------------------------------------------------------------------------------|----------------------------------------------------------------------------------------------------|
| est Conditions<br>Tie to conditions |                                                                                              |                                                                                                    |                                                                                                    |                                                                                                    |                                                                                                    |                                                                                                    |                                                                                                    |                                                                                                    |                                                                                                    |                                                                                                    |                                                                                                    |
| Tie to conditions                   |                                                                                              | _                                                                                                    |                                                                                                    |                                                                                                    |                                                                                                    |                                                                                                    |                                                                                                    | Add Grou                                                                                                    | ip a                                                                                                    | _                                                                                                    |                                                                                                    |
| New year diversion                  | E dit<br>Conditions                                                                          |                                                                                                    |                                                                                                    |                                                                                                    |                                                                                                    |                                                                                                    |                                                                                                    | Add Tes                                                                                                    | t                                                                                                    |                                                                                                    |                                                                                                    |
| Non-condition run                   |                                                                                              | C                                                                                                    | \GRI \T                                                                                                    | ek General R                                                                                                    | Test                                                                                                    | NSample Pro                                                                                                    | iects\De                                                                                                    | moApplicat                                                                                                    | ion\visuals                                                                                                    | cripts\Demo                                                                                                    | Test.xml                                                                                                    |
| Pre-Test                            | et                                                                                           |                                                                                                    | (0) 12 (1                                                                                                    | en oenerario                                                                                                    |                                                                                                    | (Joannpre 110)                                                                                                    | 10203 (2)0                                                                                                    | monippireur                                                                                                    | 1011(01500015                                                                                                    | enpo (benne                                                                                                    | - Courter                                                                                                    |
| Post-Test                           | File Help                                                                                    | Devices                                                                                                    |                                                                                                    | -                                                                                                    |                                                                                                    | -                                                                                                    | 1                                                                                                    |                                                                                                    |                                                                                                    |                                                                                                    |                                                                                                    |
| Test Limits:                        | V 💾                                                                                          | • •                                                                                                    | 5                                                                                                    | Variable: 🧿                                                                                                    | + E                                                                                                    | iquipments: 🖸                                                                                                    |                                                                                                    |                                                                                                    |                                                                                                    |                                                                                                    |                                                                                                    |
| Informative Test                    | Scripting                                                                                    |                                                                                                    |                                                                                                    |                                                                                                    |                                                                                                    |                                                                                                    |                                                                                                    |                                                                                                    |                                                                                                    |                                                                                                    |                                                                                                    |
| Test Limits: <                      | Tools:                                                                                       |                                                                                                    |                                                                                                    |                                                                                                    |                                                                                                    |                                                                                                    |                                                                                                    |                                                                                                    |                                                                                                    |                                                                                                    |                                                                                                    |
| Upper Limit: 0.5                    |                                                                                              |                                                                                                    |                                                                                                    |                                                                                                    |                                                                                                    |                                                                                                    |                                                                                                    |                                                                                                    |                                                                                                    |                                                                                                    |                                                                                                    |
| Lower Limit:                        | Equip Functions                                                                              |                                                                                                    |                                                                                                    |                                                                                                    |                                                                                                    |                                                                                                    |                                                                                                    |                                                                                                    |                                                                                                    |                                                                                                    |                                                                                                    |
| Unit: V                             | HELLO                                                                                        |                                                                                                    |                                                                                                    |                                                                                                    |                                                                                                    |                                                                                                    |                                                                                                    |                                                                                                    |                                                                                                    |                                                                                                    |                                                                                                    |
|                                     |                                                                                              |                                                                                                    |                                                                                                    |                                                                                                    |                                                                                                    |                                                                                                    |                                                                                                    |                                                                                                    |                                                                                                    |                                                                                                    |                                                                                                    |
| Lock State:                         | -ommon Punction:                                                                             | -                                                                                                    |                                                                                                    |                                                                                                    |                                                                                                    |                                                                                                    |                                                                                                    |                                                                                                    |                                                                                                    |                                                                                                    |                                                                                                    |
| Devel                               | 1999                                                                                         |                                                                                                    |                                                                                                    |                                                                                                    |                                                                                                    |                                                                                                    |                                                                                                    |                                                                                                    |                                                                                                    |                                                                                                    |                                                                                                    |
|                                     | eporting Function                                                                            |                                                                                                    |                                                                                                    |                                                                                                    |                                                                                                    |                                                                                                    |                                                                                                    |                                                                                                    |                                                                                                    |                                                                                                    |                                                                                                    |
|                                     | Other Functions                                                                              |                                                                                                    |                                                                                                    |                                                                                                    |                                                                                                    |                                                                                                    |                                                                                                    |                                                                                                    |                                                                                                    |                                                                                                    |                                                                                                    |
|                                     | Post-Test  Fest Limits:  Informative Test  Fest Limits:  Cover Limit:  V  Lock State:  Devek | Post-Test       File       Help         Post-Test       File       Help         Informative Test       Scripting<br>Tools         Informative Test       Equip Functions         Japer Limit:       C         Junit:       V         Lock State:       Devel         Devel       Equip Functions         Other Functions       Common Functions         Other Functions       Common Functions         Other Functions       Common Functions         Other Functions       Common Functions | PostTest       File Help Devices         Fest Limits:       Informative Test         Informative Test       Scripting Tools         Japer Limit:       O         Junit:       V         Lock State:       Common Functions         Development       Common Functions         Other Functions       Common Functions         Other Functions       Common Functions         Other Functions       Common Functions | Post-Test         ProdetTest         Informative Test         Informative Test         Informative Test         Informative Test         Informative Test         Informative Test         Informative Test         Informative Test         Informative Test         Development         Development         Development         Informative Test         Development         Development      D | PostTest       File Help       Devices         PostTest       Informative Test       Informative Test         Informative Test       Scripting<br>Tools       Informative Test         Joper Limit:       Informative Test       Equip Functions         Junit:       V       Informative Test         Development       Equip Functions         Development       Informative Test         Development       Informative Test         Development       Informatest         Development | PostTest   Flet Linits:   Informative Test   Scripting   Joper Linit:   Other Functions   Develor   Develor   Develor   Other Functions | File Help   Devices     File     File | File Help   Devices     File   Help   Devices     Variable:   Other Functions     Devel     Post Test     Scripting   Tools:     Other Functions     Devel     Devel     Post Test     Scripting     Scripting     Devel     Devel | File Help   Devices     File   Help   Devices     Variable:     Variable: </td <td>File Help   PostTest   Fest Limis:   Informative Test   Scripting   Tools   Japer Limit:   Object Limit:   Lock State:   Develoes   Develoes   Develoes</td> <td>Flee Help   PootTest   Feet Limits:   Informative Test   Scripting   Oper Limit:   Oper Limit:</td> | File Help   PostTest   Fest Limis:   Informative Test   Scripting   Tools   Japer Limit:   Object Limit:   Lock State:   Develoes   Develoes   Develoes | Flee Help   PootTest   Feet Limits:   Informative Test   Scripting   Oper Limit:   Oper Limit: |

FIGURE 51. WRITING TEST EXAMPLE- USING VISUAL SCRIPT

- d) Using Predefined Module
  - Predefined modules are available to help the user to create a common test function. Predefined module availability will be based on the license option purchased by the user.
  - To use a predefined module, select the **Load Module** option and select an existing module.
  - Click on the **Edit Script** button and a flowchart-like GUI will appear for the user to configure the test behavior.
  - Refer to Section 7, Using Predefined Module 4 for more details.
  - Shown below is a UI screenshot of "CalibrationStepModule".

![](_page_41_Figure_0.jpeg)

FIGURE 52. WRITING TEST EXAMPLE- USING PREDEFINED MODULE

# 6 Using GRL Visual Scripting Tool

While the GRL KayaQ framework utilizes third party tools e.g., Python and Visual Studio for C# scripts, the framework is also integrated with GRL's proprietary Visual scripting tool. The GRL Visual scripting tool is a user interactive based tool that allows developer to create scripts in a flowchart-like manner.

- 1. Launch the Visual script tool by:
  - clicking on the 🔳 icon on the Equipment Setup screen and then clicking on 🔳 again, or
  - clicking on the **Edit Script** button in the Test Definition window when the option to Edit script is available.

| GR.                 | PVT Jitter Test                                                                                                    | - 0 × |
|---------------------|----------------------------------------------------------------------------------------------------|-------|
| Application Options | Setup Import License Windows Help                                                                                                    |       |
| Equipment Setup     |                                                                                                    | 2 🔺   |
|                     | Name       ID       Address       Type       Vendor       Lib       Step 1         Scope       Scope       127.0.0.1       Oscilloscope       Aailent       AailentScore       Image: Constraint of the state of the state of the stat | ×     |

FIGURE 53. USING GRL VISUAL SCRIPTING TOOL EXAMPLE- LAUNCH VISUAL SCRIPT TOOL #1

| est Definition                                 | Test Conditions                        |
|------------------------------------------------|----------------------------------------|
| Test Name:<br>Total Jitter Test                | Tie to conditions Edit<br>Conditions   |
| Tag:                                           |                                        |
| TotalJitterTest                                | Pre-lest     Post-Test                 |
| Add To:                                        | - Tost Test                            |
| C# Python Visual<br>Edit Script<br>Test Class: | Informative Test      Test Limits: < v |
| TotalJitterTest v                              | Upper Limit: 0.5                       |
| Test Parameters:                               | Lower Limit:                           |
|                                                | Unit: UI                               |
| Connection Tag:                                | Lock State:                            |
| None                                           | SuperDeveloper V                       |

FIGURE 54. USING GRL VISUAL SCRIPTING TOOL EXAMPLE- LAUNCH VISUAL SCRIPT TOOL #2

2. The following diagram describes the features of the GRL Visual scripting tool:

![](_page_43_Picture_1.jpeg)

FIGURE 55. USING GRL VISUAL SCRIPTING TOOL EXAMPLE- VISUAL SCRIPT TOOL FEATURES

3. The user can utilize local variables using the Visual scripting tool as shown below:

![](_page_43_Figure_4.jpeg)

FIGURE 56. USING GRL VISUAL SCRIPTING TOOL EXAMPLE- USING VARIABLES

4. To add a step node, the user can click on the buttons at the left panels to view available API's and select a node to add.

![](_page_44_Picture_1.jpeg)

FIGURE 57. USING GRL VISUAL SCRIPTING TOOL EXAMPLE- ADD NODE #1

- 5. Other operational steps include:
  - Start Node
  - End Node
  - If-Else Node
  - Node to call Python script
  - Common arithmetic node

![](_page_44_Picture_9.jpeg)

FIGURE 58. USING GRL VISUAL SCRIPTING TOOL EXAMPLE- ADD NODE #2

![](_page_45_Figure_0.jpeg)

6. The user can also perform debugging and stepping when using the GRL Visual script.

FIGURE 59. USING GRL VISUAL SCRIPTING TOOL EXAMPLE- PERFORM DEBUGGING AND STEPPING

## 6.1 Programming Example

This section provides an example to write/send commands using the GRL Visual scripting tool.

- 1. The left panel of the GRL Visual scripting tool enables remote programming through the following three main function groups:
  - Common Functions– Provide access to the GRL KayaQ Framework user interface, tests items and status as well as other commonly used functions.
  - Reporting Functions- Provide access to reports of the GRL KayaQ application data.
  - Equipment Functions– Provide access to functions of the equipment that is added to the GRL KayaQ Framework.

These main function groups are indicated in Figure 60 below.

|                               |          |         | -     |     | ×  |
|-------------------------------|----------|---------|-------|-----|----|
| File Help Devices             |          |         |       |     |    |
| Variable: 🕢 🕂 Equipments: 🕢 🚟 | <b>.</b> | Send Co | mmano | + + | >> |
| Scripting<br>Tools:           |          |         |       |     |    |
| Equip Functions               |          |         |       |     |    |
| Common Functions              |          |         |       |     |    |
| eporting Function:            |          |         |       |     |    |
| Other Functions               |          |         |       |     |    |
| Conditional                   |          |         |       |     |    |
|                               |          |         |       |     |    |

FIGURE 60. USING GRL VISUAL SCRIPTING TOOL EXAMPLE- SELECT MAIN FUNCTION GROUPS FOR PROGRAMMING

2. Click on any of the main function groups to view available API's and select a node to add:

![](_page_46_Picture_3.jpeg)

FIGURE 61. USING GRL VISUAL SCRIPTING TOOL EXAMPLE- ACCESS MAIN FUNCTION GROUP API'S

| File Help Devices   |                                | - 0 X              |
|---------------------|--------------------------------|--------------------|
| 🖗 💾 🕨 •             | Variable: 💽 🕂 Equipments: 💽 🕎  | 🜉 🔸 Send Command 🕂 |
| Scripting<br>Tools: | Method Info – 🗆 🗙              |                    |
| DIG T               | Method Name                    |                    |
|                     | LoadModule                     |                    |
| Equip Functions     | Method Parameters              |                    |
|                     | ProjectName:string             |                    |
| Common Functions    | Method Description             |                    |
| .eporting Function: | Load App Module by Module Name |                    |
| Other Functions     |                                |                    |
| Conditional         | ОК                             |                    |

3. To access detailed information for an API function, click on the **API Info** option:

FIGURE 62. USING GRL VISUAL SCRIPTING TOOL EXAMPLE- ACCESS API INFO

4. To automatically copy an existing command line to clipboard to be pasted directly on to a test script, click on the **Copy As Python/Remote C#** or **Copy As C#** option:

![](_page_47_Picture_4.jpeg)

FIGURE 63. USING GRL VISUAL SCRIPTING TOOL EXAMPLE- COPY COMMAND LINE TO CLIPBOARD

5. For example if a Python code is copied, paste the code on to a test script and change the parameters. The fraction code as shown below provides the sequence to load the GRL USB 3.1 Rx Module, select a test item and execute the test:

```
import sys;
from FWTCPIPClient import *;
import TCPIPCommand;
import json;
from FWAppObj import *
from ResultReport import *
from Equipment import *
import time;
FWTCPIPClient.Timeout=0;
FWTCPIPClient.IpAddress = '127.0.0.1'; #IP Address of PC where GRL Application is
installed
FWTCPIPClient.PortNo = 53355;
FWAppObj.SendCommand("LoadModule","Anritsu USB 3.1 Rx Test");
FWAppObj.SendCommand("SelectTests","DeEmphasisCalibration");
```

The following explains each command line of the fraction code:

FWAppObj.SendCommand("RunTests", None);

- a) FWAppObj.SendCommand("LoadModule","Anritsu USB 3.1 Rx Test");
  - Loads the "Anritsu USB 3.1 Rx Test" application as follows:

![](_page_48_Picture_5.jpeg)

FIGURE 64. USING GRL VISUAL SCRIPTING TOOL EXAMPLE- FRACTION CODE COMMAND #1

- b) FWAppObj.SendCommand("SetProperty",["Gen2\_10G",True]);
  - Sets the Checkbox property value of "Gen2\_10G" to "True".
  - This command can be used to set any value of user interface control items (Text box, Checkbox, List box, etc.) of the GRL KayaQ Framework.
  - Right-click on a user interface control item and click on "Show Hint" for the available value to set as follows:

| Con | ditions                | 🖈 🛈 💽 🎯 💷 🛠 🔇                                                                                                    | > → ► → |
|-----|------------------------|----------------------------------------------------------------------------------------------------|---------|
|     | Data Rate Sj Frequency |                                                                                                    |         |
|     |                        | Hint                                                                                                    | ×       |
|     | Gen1 (5 Gbps)          | FWAppObj.GetProperty(Gen2_10G)<br>Set Variable:<br>FWAppObj.SetProperty(Gen2_10G,value)<br>Possible Values :<br>True<br>False | ~       |
|     |                        | ОК                                                                                                    |         |

Figure 65. Using GRL Visual Scripting Tool Example– Fraction Code Command #2

- C) FWAppObj.SendCommand("SelectTests", "DeEmphasisCalibration");
  - Selects the "Deemphasis Calibration" test item.
  - Right-click on the test item to enable the test tag to be input as the function parameter as follows:

| GT Anri | tsu USB 3.1 Rx Test                                                                                                    |                                                                                                    |            | <u>1-11</u> )) |   |
|---------|----------------------------------------------------------------------------------------------------|----------------------------------------------------------------------------------------------------|------------|----------------|---|
| Applica | ation Options Setup Import Lice                                                                                                    | nse Windows Help                                                                                              |            |                |   |
| Selec   | t Tests                                                                                                    | \$ 10 + 10 1 × 10 + •                                                                                         | → <b>Ξ</b> |                | 2 |
|         | USB 3.1 Rx Calibrations and Tests     Calibrations     Calibrations     Swing and EQ Calibrations     P=Emphasis Cal     Peshoot Calibrat     De Emphasis Cal     De Calibrations     De Calibrations     De Calibration     De Calibration | De-Emphasis Calibration DeEmphasisCalibration Copy Tag Move To > >> Duplicate Delete Test Results Edit Delete |            |                |   |

FIGURE 66. USING GRL VISUAL SCRIPTING TOOL EXAMPLE- FRACTION CODE COMMAND #3

- d) FWAppObj.SendCommand("RunTests", None);
  - Executes the "Run Tests" operation as follows:

| Run Tests                                                             | <b>↓</b> ① ◆ ◎ □ ★ ◎ → <b>□</b> → <b>□</b> | 2 |
|-----------------------------------------------------------------------|--------------------------------------------|---|
| Run Option     Skip Test If Result Exists    Replace If Result Exists | Run Tests                                  |   |

FIGURE 67. USING GRL VISUAL SCRIPTING TOOL EXAMPLE- FRACTION CODE COMMAND #4

# 7 Using Predefined Modules

The GRL KayaQ Framework provides some predefined modules for certain tests that have common a test flow and are frequently used.

Two predefined modules are available with the GRL KayaQ Framework license as follows:

- **Standard Measurement Step Module** A module that sums up the test flow of a typical waveform measurement using a oscilloscope.
- **Calibration Step Module** A module that sums up a test flow of a typical calibration procedure of a BERT parameter.

Sample module projects are provided in the C:\GRL\GRL KayaQ Framework Test\Sample Projects\ folder.

The functionalities of each test defined in the sample projects are:

- Rise Time- Loads a Scope setup file that prepares the Scope for rise time measurement and then reads the rise time measurement.
- RJ Calibration Calibrates the RJ parameter of a BERT to a specified target.
- SJ Calibration– Calibrates the SJ parameter of a BERT to a specified target.
- Eye Height Calibration– Adjusts the BERT's level and calibrates the level until the Eye height of the signal reaches the specified target.
- ISI Calibration Calibrates the ISI of the ISI generator to specified limits.

### 7.1 Using Standard Measurement Step Module

When validating a device, there are usually a list of measurements to be performed. The Standard Measurement Step module replicates the following manual steps example to perform Scope measurements in a flowchart-like GUI:

- a) The user configures the BERT to output signals to be measured and saves the configuration file as "Rise Time config". (*This step is optional, which is only required if the BERT signal is to be measured*).
- b) The user then configures the Scope to display Function1 (Channel1 Channel3) to perform a measurement e.g., rise time measurement and saves the setup as "ScopeRiseTimeSetup".
- c) The user then fine tunes the waveform by manually adjusting the scales of Channel1, Channel3 and Function1.
- d) The user then acquires the signal multiple times and reads the measurements from the Scope.

| File | Edit        | Vertical               | Digital         | Horiz/Acq              | Trig              | Display                 | Cursors                                                                                                    | Measure                | Mask          | Math          | MyScope                 | Analyze       | Utilities      | Help                | •             | MS         | 073304     | bx <b>T</b>                       | ek          | _                   | X         |
|------|-------------|------------------------|-----------------|------------------------|-------------------|-------------------------|----------------------------------------------------------------------------------------------------|------------------------|---------------|---------------|-------------------------|---------------|----------------|---------------------|---------------|------------|------------|-----------------------------------|-------------|---------------------|-----------|
| E    |             |                        |                 |                        |                   |                         |                                                                                                    | i i i i                |               |               |                         |               |                |                     |               |            | ļ –        |                                   | ļ           |                     |           |
|      | in did date | alaal Nation A day Com | stantikeli lina | a selates target, i de | ullul solut       | additional and a second | e duà e da teste la                                                                                             | le homentari ka        | drui Albuddi  | (a) adding of | Te Jaco markt bil       | an end some m | ni statutista  | tilede attender     | u dal ata a   | liste need | dama.al.a  | te a detre al block               | ulli dankid | tuete etc. Lu       | adı.di.bi |
| E    |             |                        |                 |                        |                   |                         |                                                                                                    |                        |               |               |                         |               |                |                     |               |            |            |                                   |             |                     |           |
|      |             |                        |                 |                        |                   |                         |                                                                                                    |                        |               |               |                         |               |                |                     |               |            |            |                                   |             |                     |           |
|      |             |                        |                 |                        |                   |                         |                                                                                                    |                        |               | 8 - 8 - E     |                         |               |                |                     |               |            |            |                                   |             |                     |           |
| E    |             |                        |                 |                        |                   |                         |                                                                                                    |                        |               |               |                         |               |                |                     |               |            |            |                                   |             |                     |           |
| E    |             |                        |                 |                        |                   |                         |                                                                                                    |                        |               |               |                         |               |                |                     |               |            |            |                                   |             |                     |           |
| 1    |             |                        |                 | ++++                   |                   |                         |                                                                                                    | + + <u>+</u>           | ++-           | + + +         |                         |               |                |                     |               |            | 1          |                                   |             |                     | ++        |
| E    |             |                        |                 |                        |                   |                         |                                                                                                    |                        |               |               |                         |               |                |                     |               |            |            |                                   |             |                     |           |
| E    |             |                        |                 |                        |                   |                         |                                                                                                    |                        |               |               |                         |               |                |                     |               |            |            |                                   |             |                     |           |
| E    |             |                        |                 |                        |                   |                         |                                                                                                    |                        |               |               |                         |               |                |                     |               |            |            |                                   |             |                     |           |
| E    |             |                        |                 |                        |                   |                         |                                                                                                    |                        |               |               |                         |               |                |                     |               |            |            |                                   |             |                     |           |
| E    |             |                        |                 |                        |                   |                         |                                                                                                    |                        |               |               |                         |               |                |                     |               |            |            |                                   |             |                     |           |
|      |             | - Billing              | all states and  | and stap to see the    | North Address     | AN AN ADDRESS           | a data da serie de la constante de la constante de la constante de la constante de la constante de la constante | A STREET, BARRING & AL | ani ta la ani | - Charles     | STORAGE AND DESCRIPTION |               | وللمن والعليمة | A LOUGH AND AND AND | with spanning | A SALES    |            | redan seresaha<br>Asarda seresaha |             | and the first state | CT WATER  |
|      |             |                        |                 | 1 1 1                  |                   | <u> </u>                |                                                                                                    |                        | 1 1           |               | T I I I                 |               |                |                     |               |            |            |                                   |             |                     | I I       |
|      | C1          | 138.0m                 | Offset:-2       | 1.14m 50               | Ω <sup>B</sup> W: | 23.0G                   |                                                                                                    |                        |               |               |                         | A'1           | <b>_ /</b> 11  | .04mV               |               | 10.0       | µs/div     | 50.0GS/                           | s i         | 20.0ps              | s/pt      |
|      | C2          | 6.25mV                 | Offset:-1       | 32.0µV 50              | Ω <sup>B</sup> W  | 23.0G                   |                                                                                                    |                        |               |               |                         |               |                |                     |               | Sto        | pped       | Sing                              | gle Seq     |                     | . •       |
|      | M1          | 135.2mv                |                 | 10.0µs                 |                   |                         |                                                                                                    |                        |               |               |                         |               |                |                     |               | Mar        | as<br>Nutu | 11 201                            | e R         | L:5.UM              | 54.06     |
|      |             |                        |                 |                        |                   |                         |                                                                                                    |                        |               |               |                         |               |                |                     |               | Mai        | July       | 11, 201                           | 0           | 04.                 | .54.00    |
| 87   |             |                        |                 |                        |                   |                         |                                                                                                    |                        |               |               |                         |               |                |                     | _             |            |            | _                                 |             |                     | 6         |
|      | Jitte       | er, Nois               | e and Ey        | e Diagran              | n Anal            | ysis Too                | ls                                                                                                    |                        |               |               |                         |               |                |                     |               |            | Options    | -                                 |             | ear                 |           |
|      | Sel         | ect                    |                 |                        |                   |                         |                                                                                                    |                        | l             | MATH1         | Bit Ra     Patter       | n Length : 12 | 0/s<br>27UI    | View D              | etails        | ۳          | Expa       | Ind                               | Re          | calc                | ′ ≼       |
|      |             |                        | Descri          | ption                  |                   | Mean                    | Std                                                                                                    | Dev                    | Max           |               | Min                     | p-p           |                | Populati            | ion Ma        | IX-CC      | Min-cc     |                                   |             | *                   | 5         |
|      | Confi       | qure                   | 🕨 🗄 Rise        | Time1, Ma              | ath1              | 22.910p                 | s 1.9                                                                                                    | 591ps                  | 27.087p       | s             | 16.547ps                | 10.54         | 40ps           | 149743              | 9.0           | )317ps     | -9.6411    | ps                                | Si          |                     |           |
|      | Com         | guit                   | + Fall          | Time1, Mat             | th1               | 22.053p                 | s 1.9                                                                                                    | 791ps                  | 26.268p       | S             | 16.430ps                | 9.838         | B1ps           | 149742              | 8.5           | 5375ps     | -8.4761    | ps                                | 3           | Igie                |           |
|      |             |                        | ⊕ RJ1,          | Math1                  |                   | 886.72fs                | s 0.0                                                                                                    | 000s                   | 886.72f       | 6             | 886.72fs                | 0.000         | 00s            | 1                   | 0.0           | 0000s      | 0.0000     | S                                 | -           |                     | · .       |
|      | Res         | uits                   | ⊕ RJ–           | δδ1, Math1             |                   | 886.72fs                | s 0.0                                                                                                    | 000s                   | 886.72f       | 5             | 886.72fs                | 0.000         | 00s            | 1                   | 0.0           | 0000s      | 0.0000     | S                                 | R           | tun                 |           |
|      |             |                        | ⊕ TJ@           | BER1, Mat              | h1                | 15.210p                 | s 0.0                                                                                                    | 000s                   | 15.210p       | S             | 15.210ps                | 0.000         | JUS            | 1                   | 0.0           | 0000s      | 0.0000     | S                                 | C           |                     |           |
|      | Plo         | ots                    | ⊕ DJ1,          | Math1                  |                   | 4.9625p                 | s 0.0                                                                                                    | 0005                   | 4.9625p       | S             | 4.9625ps                | 0.000         | JUS            | 1                   | 0.0           | 00005      | 0.0000     | S                                 |             |                     |           |
|      |             |                        | • DJ-           | oor, wathi             |                   | z.1903b                 | 5 0.0                                                                                                    | 0005                   | z.1903b       | 5             | 2.190305                | 0.000         | 005            |                     | 0.0           | 10005      | 0.0000     | 5                                 |             |                     |           |
|      |             | -                      | + Hoia          | ht1 Math4              |                   | 959 14m                 | N 0.0                                                                                                    | 0001/                  | 959 1 An      | W             | 959 14mV                | 0.000         | NOV            | 4                   | 0.0           | 10001      | 0.0000     | V                                 |             |                     |           |

The manual steps as defined above can be applied to any measurements such as SJ, RJ, Eye measurements, Vpp, etc. as long as the user can save the Scope setup configurations to perform these measurements.

All of these step measurements can be easily implemented by using the Standard Measurement Step Module flowchart-like GUI. Below shows the equivalent mapping to the steps by using the GUI:

- a) The user configures the BERT and after that clicks on the "Save" button. Optionally the user can override the test pattern used by providing the appropriate pattern file.
- b) The user configures the Scope setups and then click on the "Save" button.
- c) The user keys in the Scope channel used and needing to be auto scaled. In this case, "CH1,CH3,MATH1" to indicate Channel1, Channel2 and Math Function1 respectively.
- d) No action is then required as waveforms will be acquired by default using the module.
- e) The user writes a little bit of code to pass back the measurements to the framework.

![](_page_53_Figure_0.jpeg)

FIGURE 68. USING PREDEFINED MODULES EXAMPLE- STANDARD MEASUREMENT STEP MODULE GUI

Referring to Step e) above where the user can write the user code to read the measurements, the user just needs to write the code to retrieve the Scope measurements and then pass back to the framework by a hard-coded variable "MeasValue" through the module.

In the code, the user will need to first read the measurements from the Scope. For instance, the Python code can be:

# Write a script sequence that reads the measurement you need. Scope = Equipment.GetEquipment("Scope") Result = Sope.Query("DPOJET:MEAS1:RESULTS:CURRENTACQ:MEAN?") #MeasValue is the hard-coded variable used to pass result back to Framework FWAppObj.SetVariable("MeasValue", Result );

| C1 138.0m<br>C2 6.25mV<br>M1 135.2mV | Offset:-21.14m 50Ω Β <sub>W</sub> :<br>Offset:-132.0μV 50Ω Β <sub>W</sub> :<br>10.0μs | 23.0G<br>23.0G |                                                                                              |          |          | A' C1 /  | 11.04mV | 10.<br>Sto<br>1 a<br>Ma | .0µs/div 50.0GS<br>opped Sir<br>acqs<br>an July 11, 20 | 6/s 20.0ps/<br>ngle Seq<br>RL:5.0M<br>16 04:5 |
|--------------------------------------|---------------------------------------------------------------------------------------|----------------|----------------------------------------------------------------------------------------------|----------|----------|----------|---------|-------------------------|--------------------------------------------------------|-----------------------------------------------|
| Jitter, Noise                        | e and Eye Diagram Ana                                                                 | ysis Tools     |                                                                                              |          |          |          |         |                         | Options 💽                                              | Clear                                         |
| Select                               | Rise time is the first<br>script read "Measl"                                         | ent, so the    | It, so the MATH1 ▼ Bit Rate : 6.0000Gb/s View Details<br>Pattern Length : 127UI View Details |          |          |          |         |                         | Recalc                                                 |                                               |
| Configure                            | 🗷 Rise Time1, Math1                                                                   | 22.910ps       | 1.9591ps                                                                                     | 27.087ps | 16.547ps | 10.540ps | 149743  | 9.0317ps                | -9.6411ps                                              | Single                                        |
| Connigure                            | 🛨 Fall Time1, Math1                                                                   | 22.053ps       | 1.9791ps                                                                                     | 26.268ps | 16.430ps | 9.8381ps | 149742  | 8.5375ps                | -8.4761ps                                              | Single                                        |
|                                      | 🕀 RJ1, Math1                                                                          | 886.72fs       | 0.0000s                                                                                      | 886.72fs | 886.72fs | 0.0000s  | 1       | 0.0000s                 | 0.0000s                                                |                                               |
| Results                              | 🛨 RJ-δδ1, Math1                                                                       | 886.72fs       | 0.0000s                                                                                      | 886.72fs | 886.72fs | 0.0000s  | 1       | 0.0000s                 | 0.0000s                                                | Run                                           |
|                                      | TJ@BER1, Math1                                                                        | 15.210ps       | 0.0000s                                                                                      | 15.210ps | 15.210ps | 0.0000s  | 1       | 0.0000s                 | 0.0000s                                                |                                               |
| Plots                                | DJ1, Math1                                                                            | 4.9625ps       | 0.0000s                                                                                      | 4.9625ps | 4.9625ps | 0.0000s  | 1       | 0.0000s                 | 0.0000s                                                |                                               |
|                                      | 🛨 DJ-δδ1, Math1                                                                       | 2.7963ps       | 0.0000s                                                                                      | 2.7963ps | 2.7963ps | 0.0000s  | 1       | 0.0000s                 | 0.0000s                                                |                                               |
| Reports                              | 🛨 Height1, Math1                                                                      | 858.14mV       | 0.0000V                                                                                      | 858.14mV | 858.14mV | 0.0000V  | 1       | 0.0000V                 | 0.0000V                                                |                                               |

FIGURE 69. USING PREDEFINED MODULES EXAMPLE- WRITE CODE TO READ SCOPE MEASUREMENTS

# 8 Appendix A: Sample Projects

A "DemoApplication" sample project is available and installed here: C:\GRL\GRLFramework\Sample Projects\DemoApplication.

The following scripts are provided:

- **ControlChanged.py** A script tied to the **OnControlChangedEvent** event. The script shows an example of how to change the states of user UI control elements such as Text box, Combo box and Check box in the Framework.
- **OnRunStarted.py** A script tied to the **OnRunStart** event that simply sets an Internal Global "Global Testing" variable during the test. The internal variable values remain unchanged throughout the test session.
- **DemoTest.py** A script that shows how to send a command to the equipment setup, and how to write a test sequence.
- **TestMessageBox.py** A script that shows how to display a message box dialog.
- **ErrorHandling.py** A script that shows how to handle errors and check if the "user pressing the stop button" event is triggered.

### END\_OF\_DOCUMENT